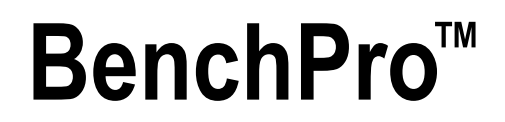

BP-S, BP-SB and BP-SR Shipping Bench Scales

# **Operation Manual**

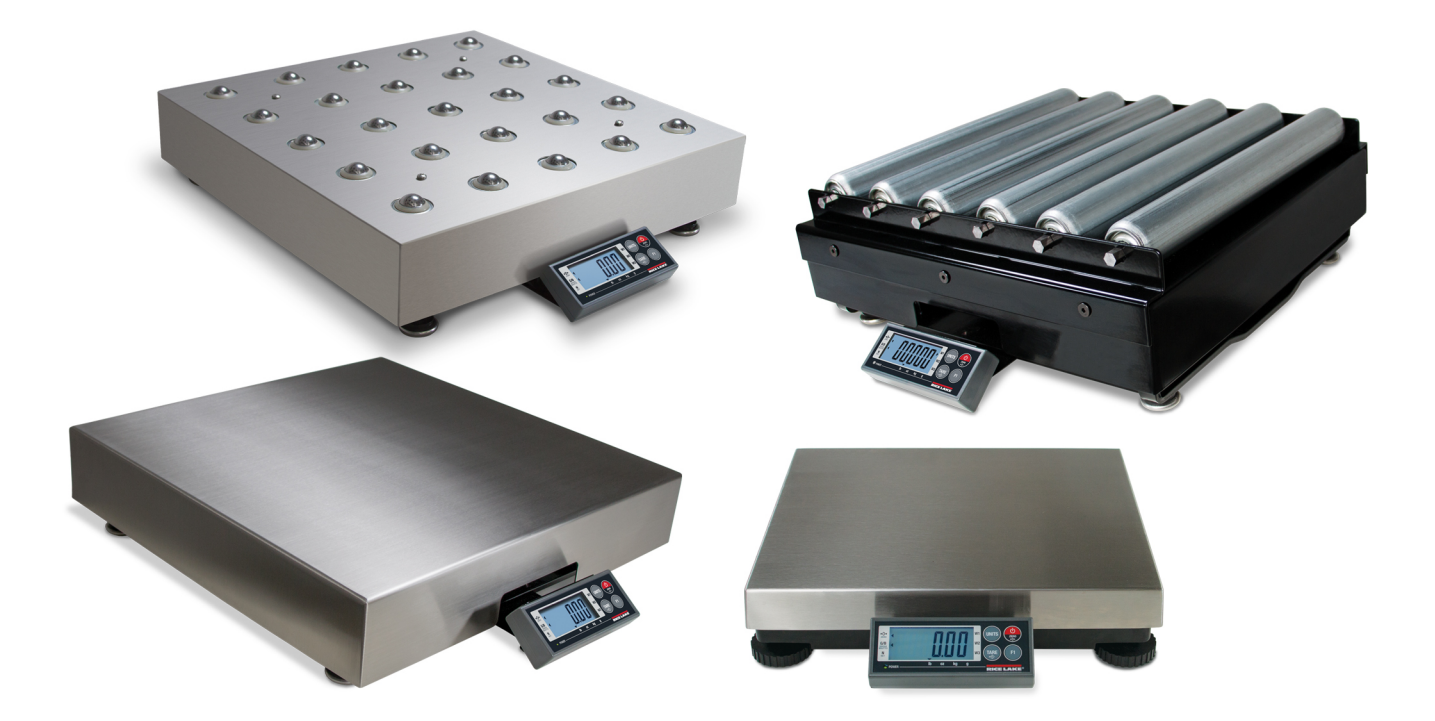

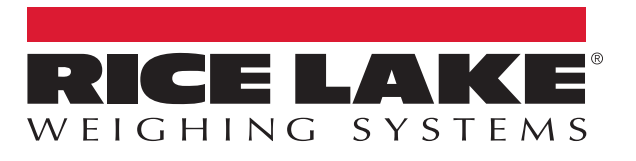

PN 187562 Rev D

An ISO 9001 registered company © Rice Lake Weighing Systems. All rights reserved.

Rice Lake Weighing Systems<sup>®</sup> is a registered trademark of Rice Lake Weighing Systems. All other brand or product names within this publication are trademarks or registered trademarks of their respective companies.

All information contained within this publication is, to the best of our knowledge, complete and accurate at the time of publication. Rice Lake Weighing Systems reserves the right to make changes to the technology, features, specifications and design of the equipment without notice.

The most current version of this publication, software, firmware and all other product updates can be found on our website:

www.ricelake.com

# Contents

| 1.0 | Intro                           | duction                                                                  | 1        |  |  |  |
|-----|---------------------------------|--------------------------------------------------------------------------|----------|--|--|--|
|     | 11                              | Safety                                                                   | 1        |  |  |  |
|     | 1.1                             |                                                                          | 1        |  |  |  |
| 2.0 | Setup                           |                                                                          |          |  |  |  |
|     | 0.1                             | Unnealing the Casta                                                      | -<br>-   |  |  |  |
|     | 2.1                             |                                                                          | 2        |  |  |  |
|     | 2.2                             | Scale Setup                                                              | 2        |  |  |  |
|     |                                 | 2.2.1 Display Mounting                                                   | 3        |  |  |  |
|     | 2.3                             | Power                                                                    | 4        |  |  |  |
|     | 2.4                             | Connections                                                              | 4        |  |  |  |
| • • | •                               |                                                                          | _        |  |  |  |
| 3.0 | Oper                            | ration                                                                   | C        |  |  |  |
|     | 3.1                             | Keys and Symbols                                                         | 5        |  |  |  |
|     | ••••                            | 3.1.1 Initial Power I In                                                 | 6        |  |  |  |
|     |                                 | 3.1.2 Waide Made                                                         | ۵<br>۵   |  |  |  |
|     |                                 |                                                                          | 0        |  |  |  |
|     |                                 | 3.1.3 Tare                                                               | 0        |  |  |  |
| 40  | Conf                            | iguration                                                                | 7        |  |  |  |
| 7.0 |                                 |                                                                          | -        |  |  |  |
|     | 4.1                             | User Menu.                                                               | 1        |  |  |  |
|     | 4.2                             | Service Menu                                                             | 8        |  |  |  |
|     |                                 | 4.2.1 Access Service Menu                                                | 8        |  |  |  |
|     |                                 | 4.2.2 Access Service Menu (BP-S 12 x 14 scale).                          | 8        |  |  |  |
|     |                                 | 4.2.3 Configure Service Parameters                                       | 9        |  |  |  |
|     | 43                              | Gravity Mode Setting                                                     | 2        |  |  |  |
|     |                                 |                                                                          |          |  |  |  |
| 5.0 | Calik                           | pration                                                                  | 3        |  |  |  |
|     | 51                              | Span Calibration                                                         | 3        |  |  |  |
|     | 5.2                             | Linear Calibration                                                       | 1        |  |  |  |
|     | J.Z                             |                                                                          | +        |  |  |  |
| 6.0 | Com                             | munication                                                               | 6        |  |  |  |
|     | 6.4                             | Coole to Computer Dart Connections                                       | c        |  |  |  |
|     | 0.1                             | Scale to Computer Port Connections                                       | 0        |  |  |  |
|     | 6.2                             | I/O Specifications                                                       | 0        |  |  |  |
|     | 6.3                             | USB                                                                      | 7        |  |  |  |
|     | 6.4                             | Interface Protocols                                                      | 8        |  |  |  |
|     |                                 | 6.4.1 NCI General Serial Communications Protocol                         | 8        |  |  |  |
|     |                                 | 6.4.2 8213 Interface Protocol                                            | 9        |  |  |  |
|     |                                 | 643 EH Interface Protocol 2                                              | 1        |  |  |  |
|     |                                 | 6.1.4 SMA Interface Protocol                                             | כ        |  |  |  |
|     |                                 |                                                                          | <u>^</u> |  |  |  |
|     | 0.5                             |                                                                          | 5        |  |  |  |
|     | 6.5                             | BenchPro Software Compatibility                                          | 0        |  |  |  |
|     | 6.6                             | BenchPro Scale Set Up During Initial Installation of FedEx Ship Manager® | ô        |  |  |  |
|     | 6.7                             | BenchPro Scale Set Up After Initial Installation of FedEx Ship Manager 2 | 7        |  |  |  |
|     | 6.8                             | UPS WorldShip® BenchPro – USB Compatible                                 | 9        |  |  |  |
|     | 6.8.1 Download Software Program | 9                                                                        |          |  |  |  |
|     |                                 | 682 Onen LIPS WorldShin 29                                               | q        |  |  |  |
|     | 60                              | Saaling Scale for Weights and Measures                                   | ñ        |  |  |  |
|     | 0.3                             |                                                                          | J<br>J   |  |  |  |
|     |                                 | 0.9.1 Seal Scale (BP-S 12 X 14 Scale)                                    | J        |  |  |  |

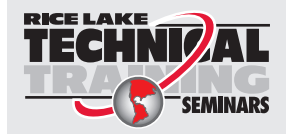

Technical training seminars are available through Rice Lake Weighing Systems. Course descriptions and dates can be viewed at **www.ricelake.com/training** or obtained by calling 715-234-9171 and asking for the training department.

| 7.0                                              | Maintenance and Troubleshooting |                                            |                                            |      |  |  |
|--------------------------------------------------|---------------------------------|--------------------------------------------|--------------------------------------------|------|--|--|
|                                                  | 7.1                             | Trouble                                    | shooting                                   | . 31 |  |  |
|                                                  |                                 | 7.1.1                                      | Diagnostics Menu.                          | . 31 |  |  |
|                                                  |                                 | 7.1.2                                      | Power Troubleshooting                      | . 31 |  |  |
|                                                  | 7.2                             | Load Ce                                    | Il Wiring                                  | . 31 |  |  |
| 8.0                                              | Con                             | npliance                                   |                                            | . 32 |  |  |
| 9.0                                              | Specifications                  |                                            |                                            |      |  |  |
|                                                  | 9.1                             | Dimensi                                    | ons                                        | . 34 |  |  |
|                                                  |                                 | 9.1.1                                      | BenchPro BP-S                              | . 34 |  |  |
|                                                  |                                 | 9.1.2                                      | BenchPro BP-SB                             | . 34 |  |  |
|                                                  |                                 | 9.1.3                                      | BenchPro BP-SR                             | . 35 |  |  |
|                                                  | 9.2 Options                     |                                            |                                            |      |  |  |
| 9.2.1 Column Bracket and Post Option (PN 174783) |                                 | Column Bracket and Post Option (PN 174783) | . 35                                       |      |  |  |
|                                                  |                                 | 9.2.2                                      | Tabletop Display Post Option (PN 183103)   | . 36 |  |  |
|                                                  |                                 | 9.2.3                                      | Customer Display Option (PN 180901)        | . 36 |  |  |
|                                                  |                                 | 9.2.4                                      | Second Operator Display Option (PN 174784) | . 36 |  |  |

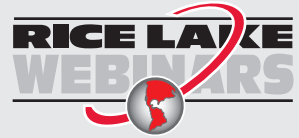

RICE LAYCE Rice Lake continually offers web-based video training on a growing selection of product-related topics at no cost. Visit www.ricelake.com/webinars

#### Introduction 1.0

This manual provides information needed to set up and use Rice Lake Weighing Systems BenchPro™ Shipping scales.

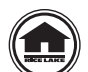

Manuals and additional resources are available from the Rice Lake Weighing Systems website at www.ricelake.com Warranty information can be found on the website at www.ricelake.com/warranties

#### Safety 1.1

### **Safety Signal Definitions:**

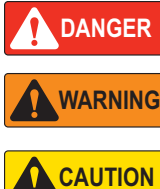

Indicates an imminently hazardous situation that, if not avoided, will result in death or serious injury. Includes hazards that are exposed when guards are removed.

Indicates a potentially hazardous situation that, if not avoided, could result in serious injury or death. Includes

Indicates a potentially hazardous situation that, if not avoided, could result in minor or moderate injury.

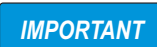

Indicates information about procedures that, if not observed, could result in damage to equipment or corruption to and loss of data.

# **General Safety**

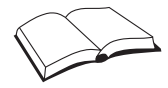

Do not operate or work on this equipment unless this manual has been read and all instructions are understood. Failure to follow the instructions or heed the warnings could result in injury or death. Contact any Rice Lake Weighing Systems dealer for replacement manuals.

# WARNING

Failure to heed could result in serious injury or death.

Ensure every individual operating or working with this unit has read and understands the following safety information.

Do not allow minors (children) or inexperienced persons to operate this scale.

Prior to cleaning, make sure the scale is disconnected from the power source.

Do not use this product if any of the components are loose or cracked.

Do not use in the presence of flammable materials.

Operating at voltages and frequencies other than specified could damage the equipment.

hazards that are exposed when guards are removed.

Do not use near water and avoid contact with excessive moisture.

Do not drop the scale or subject it to violent shocks.

Do not make alterations or modifications to the scale.

For accurate weighing, the scale must be placed on a stable, level surface.

# 2.0 Setup

This section provides information regarding the setup of the Rice Lake Weighing Systems BenchPro Shipping scales.

# 2.1 Unpacking the Scale

Remove all contents from the packaging. Each carton contains the following:

- Scale with operator display attached
- In-line power supply
- U.S. power cord (three-prong AC power adapter)
- USB cable
- RS-232 cable
- Stainless steel/mild steel, ball top, or roller conveyor weigh platter (on select models)

Inspect contents for damage. Contact Rice Lake Weighing Systems and the shipper immediately if items are damaged.

# 2.2 Scale Setup

- 1. Remove the protective cover from the weigh platter.
- 2. Place the scale on a sturdy, level surface near a power outlet. Ensure the scale and weigh platter are clear of obstructions.
- 3. Level the scale by adjusting the leveling feet until the bubble level (under the weigh platter) is within the circle.
- 4. Tighten the jam nuts on the feet of the scale, once the scale is level.

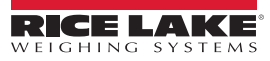

### 2.2.1 Display Mounting

A display mount is included with each scale and comes assembled to the scale's die cast base housing. The included operator display uses two magnets to attach to the mount during use. The display mount can be detached from the scale and mounted to a table or on a wall.

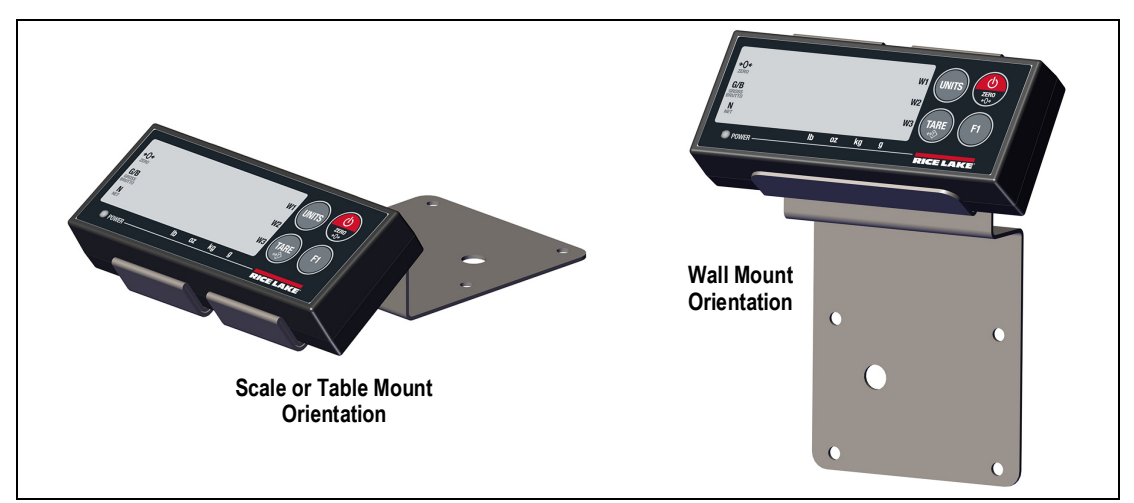

Figure 2-1. Display Mount Configurations

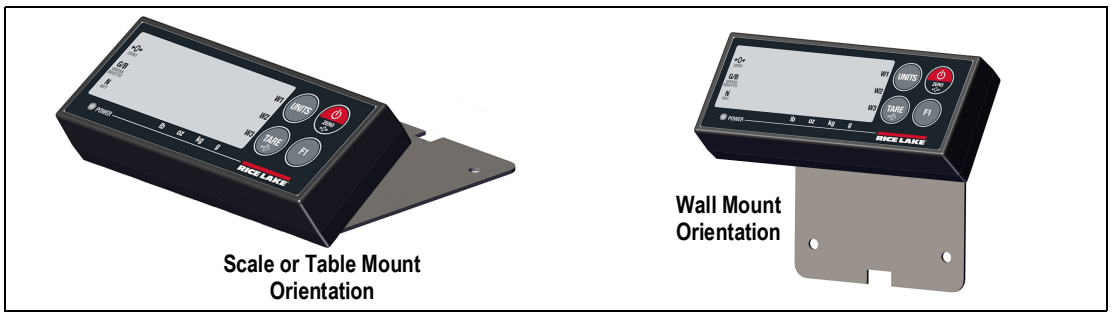

Figure 2-2. Display Mount Configurations

BenchPro – Shipping Bench Scales

# 2.3 Power

Power the BenchPro with one of the following sources:

- AC power supply
- USB HID 2.0 powered communications port (can be used as a stand alone device or interfaced to a third-party software
  program that recognizes devices following USB HID requirements)
- Four AA alkaline batteries; BP-S 12 x 14 scale only (batteries not included)

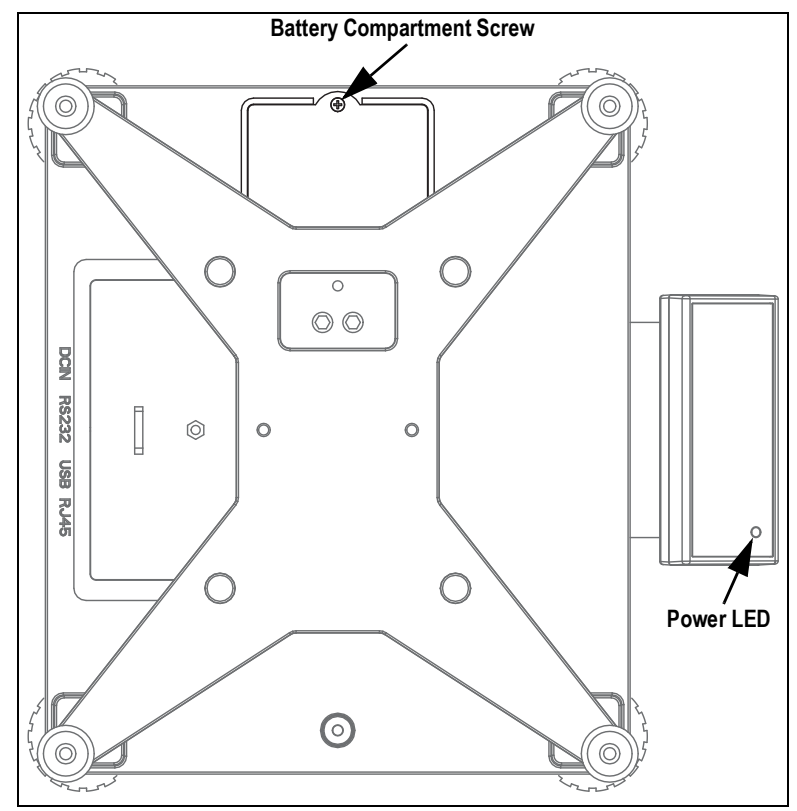

Figure 2-3. BP-S Top View with Weigh Platter Removed

Once the scale is connected to a power source, the power LED illuminates. Press () to power on the scale.

# 2.4 Connections

The USB connection can be used as an HID device or USB power supply. The scale is equipped with a standard bi-directional RS-232 port for connection to a PC.

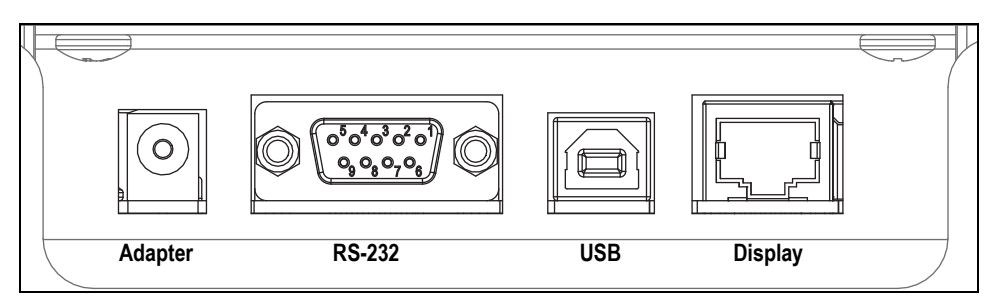

Figure 2-4. Junction Box Connections - Back Of Unit

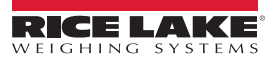

# 3.0 Operation

This section provides information regarding the operation of the Rice Lake Weighing Systems BenchPro Shipping scales.

# 3.1 Keys and Symbols

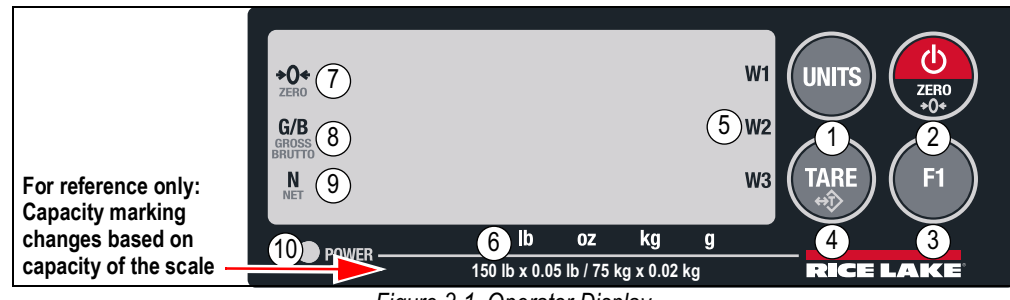

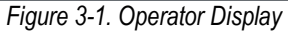

| Item No. | Normal Operating Function                                                                                                    | User and Configuration<br>Mode Function |
|----------|----------------------------------------------------------------------------------------------------|-----------------------------------------|
| 1        | Units Button – toggle between configured weight units                                                                                                    | Enter or accept the value selected      |
| 2        | Power/Zero Button – quick press to turn the unit on<br>Press and hold for three seconds to turn the unit off<br>Perform a zero function                                         |                                         |
| 3        | F1 Button – press F1 and Units to enter the user menu and non Legal for Trade configuration parameters of the scale, See Section 4.1 on page 7; also used as Print (if enabled) | Scroll right                            |
| 4        | Tare Button – perform a tare function (if enabled)                                                                                                    | Scroll left                             |
| 5        | Not used in shipping models                                                                                                    |                                         |
| 6        | Units of Measure – indicates the unit of measure the scale is displaying                                                                                                    |                                         |
| 7        | Stable Zero – indicates the scale is at a stable zero weight value                                                                                                    |                                         |
| 8        | Gross/Brutto – indicates the scale is in gross mode                                                                                                    |                                         |
| 9        | Net – indicates a tare condition and the net weight is displayed                                                                                                    |                                         |
| 10       | Power LED – indicates scale is receiving power                                                                                                    |                                         |

Table 3-1. Display Key and Annunciator Functions

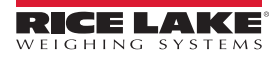

### 3.1.1 Initial Power Up

Press 🙆 to power on the scale.

Upon initial power up, the scale briefly displays the following:

- 5h ,P (type of firmware installed)
- Software version number
- PASS

Note See Section 7.1 on page 31 if another message than PR55 displays during startup.

### 3.1.2 Weigh Mode

- 1. Ensure the scale is at zero prior to placing an item on the scale.
- 2. If the scale is not at zero weight, press  $( \bigcirc )$ .  $\rightarrow 0 \leftarrow$  indicates the scale is at a stable zero.

### 3.1.3 Tare

The tare function must be enabled in the configuration menu for the tare key to be functional. The factory default setting is disabled.

- 1. Place an item or empty container on the scale. The weight value displays.
- 2. Press ( ). The weight value displays as zero and N displays to indicate the scale is displaying the net weight.
- 3. Remove the item or container from the scale platform and press with the scale to the gross mode. The weight value is zero and **G/B** displays, indicating the scale has returned to the Gross/Brutto mode.

# 4.0 Configuration

This section provides information regarding the configuration of the Rice Lake Weighing Systems BenchPro Shipping scales.

# 4.1 User Menu

The user menu provides the configuration settings for non Legal for Trade parameters.

To enter the user settings menu:

Press (F) and (WITS) at the same time

To navigate the user settings menu:

- Press (F) to scroll through the parameters and settings
- Press (units) to accept the value selected
- Once all parameters have been set, navigate to the *done* parameter and press (with the confirm and save settings)

Note See Section 4.2.3 on page 9 for additional explanation on parameters and settings available.

| Parameter | Options                                             | Definition                 |
|-----------|-----------------------------------------------------|----------------------------|
| A. oFF    | OFF 1, OFF 3, OFF 5, OFF 30, OFF                    | Auto Off Time Setting      |
| ЬЯН L     | Auto, OFF, On                                       | Backlight Setting          |
| Prot      | SMA, NCI, 3835, 8213, EH, Auto-1, Auto-2, Print     | Protocol (model dependent) |
| ьяид      | <b>9600</b> , 19200, 38400, 57600, 1200, 2400, 4800 | Baud rate                  |
| PAr       | 8 none, 7 even, 7 odd, 7 none                       | Parity                     |
| SEoP      | 1, 2                                                | Stop bits                  |
| EArE      | OFF, On                                             | Tare                       |
| d ,89     | RAM, ROM, DIV-A, DIV-O                              | Diagnostics                |
| donE      | —                                                   | Done (exit)                |

Table 4-1. User Menu Parameters

Note

te Within Options in Table 4-1, the default settings are in bold.

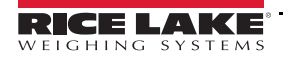

# 4.2 Service Menu

The service menu provides the configuration settings for all of the parameters and access to perform calibration.

### 4.2.1 Access Service Menu

See Section 4.2.2 to access the Service Menu for BP-S 12 x 14 scales.

- 1. Press 🙆 to power on the unit.
- 2. Turn the scale upside-down.

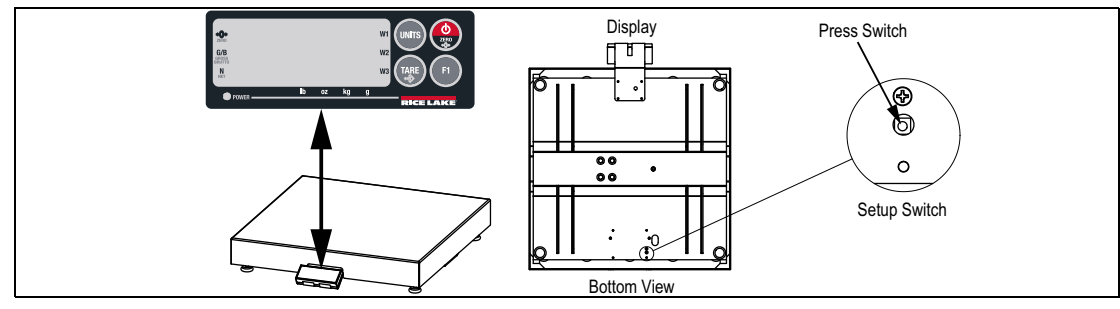

Figure 4-1. Setup Switch Location for Most Models

- 3. Insert a small non-conductive tool into the setup switch opening to press the Setup Switch.
- 4. Configure all service parameters. See Section 4.2.3 on page 9.
- 5. Press 🙆 once all parameters have been set. donE displays.
- 6. Press (units) to exit and save changes.

### 4.2.2 Access Service Menu (BP-S 12 x 14 scale)

- 1. Press (d) to power on the unit.
- 2. Lift the weigh platter from the scale. ----- displays.
- 3. Remove the 8 mm hex screw and open the PCB compartment.

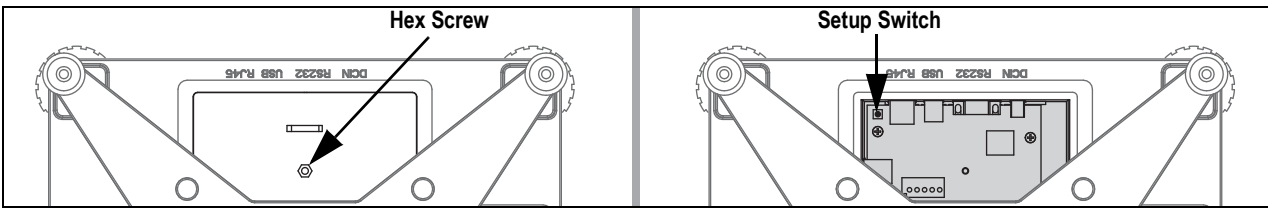

Figure 4-2. BP-S 12 x 14 Scale – Top View with Weigh Platter Removed

- 4. Press the Setup Switch.
- 5. Configure all service parameters, See Section 4.2.3 on page 9.
- Press once all parameters have been set donE displays.
- 7. Press (units) to exit and save changes.
- 8. Set the PCB compartment door back in place and reinstall the hex screw to secure it.
- 9. Place the weight platter back onto the scale.

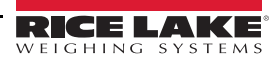

### 4.2.3 Configure Service Parameters

To navigate the service menu:

- Press (F1) to scroll through the parameters and settings
- Press (TARE) to return to the previous parameter
- Press (units) to select displayed setting
- Once all parameters have been set, navigate to the *done* parameter and press

to confirm and save settings

UNITS

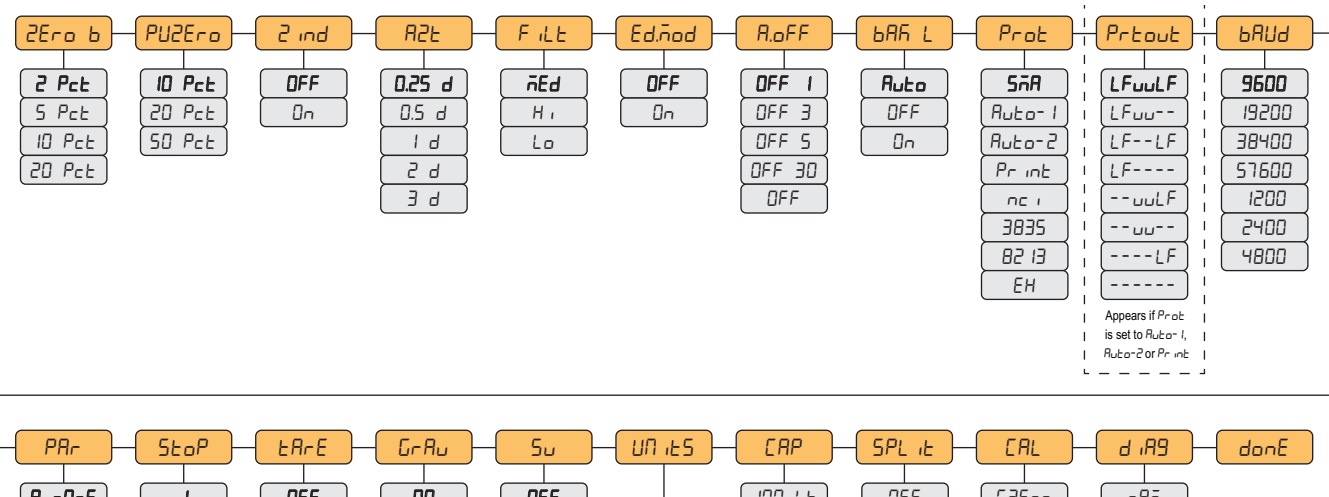

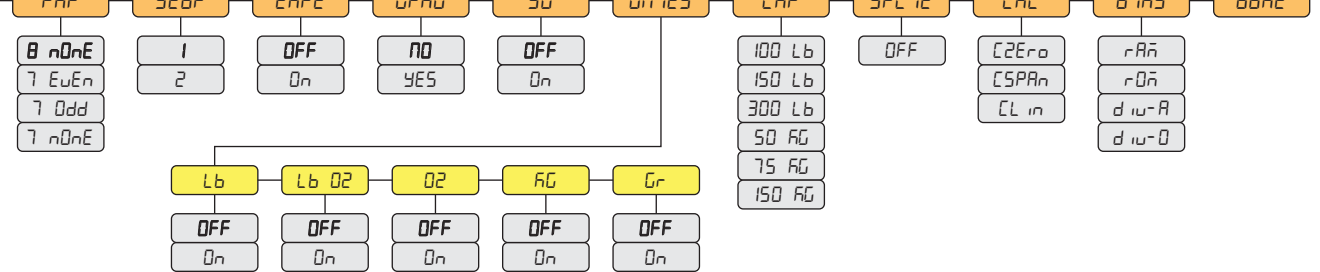

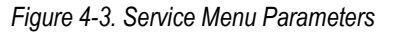

| Parameter | Description                                                                                                    |
|-----------|----------------------------------------------------------------------------------------------------|
| 2Ero b    | Semi Automatic Zero Set – the percentage of the scale capacity which can be zeroed from the scale when the zero key is pressed; settings: <b>2%</b> , 5%, 10%, 20%                                                                                                    |
| PU2Ero    | Initial Power up Zero Setting - the percentage of the scale capacity that can be zeroed from the scale on power up; settings: 10%; 20%; 50%                                                                                                    |
| 2 ind     | Zero Indication – settings: OFF; ON                                                                                                    |
| 82F       | Automatic Zero Tracking – automatically zeroes the scale if scale does not return to zero; the zero tracking is +/- the display division, multiplied by the selected setting, but cannot exceed the semi-automatic zero set; settings: <b>0.25 d</b> ; 0.5 d; 1 d; 2 d; 3 d                                                                                                |
| F iLE     | <ul> <li>Filter – minimizes the effect mechanical vibration (near the scale) can have on scale readings; the selected setting has a direct correlation to the display update rate; settings: <ul> <li>Lo - less filtering, faster update rate</li> <li>Med - normal filtering, average update rate</li> <li>Hi - more filtering, slower update rate</li> </ul> </li> </ul> |
| Ed. Nod   | Manufacturing mode only; do not use; do not adjust; settings: ON; OFF                                                                                                    |

Table 4-2. Service Menu Parameter Settings

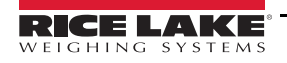

| Parameter |                                                                                                    | Description                                                                                                    |                                       |                             |                                  |                       |                                                   |  |  |
|-----------|----------------------------------------------------------------------------------------------------|----------------------------------------------------------------------------------------------------|---------------------------------------|-----------------------------|----------------------------------|-----------------------|---------------------------------------------------|--|--|
| A. oFF    | Auto Off (only applies to battery powered BP-S 12 x 14 scale) – select amount of time of inactivity after which the scale automatically powers off; settings:      Off 1 – off after 1 minute of no use      Off 3 – off after 3 minutes of no use      Off 30 – off after 5 minutes of no use      Off 30 – off after 30 seconds of no use      Off - scale does not turn off |                                                                                                    |                                       |                             |                                  |                       |                                                   |  |  |
|           | NOTE: ER-E                                                                                                    | configured                                                                                                    | l earlier.                            |                             |                                  |                       |                                                   |  |  |
| ЬАН L     | Backlight Shu<br>after which the<br>• ON – alv<br>• AUTO –<br>• OFF – a                                                                                                    | <ul> <li>Backlight Shutdown (only applies to battery powered BP-S 12 x 14 scale) – conserves battery life; select the amount of time of inactivity after which the backlight shuts off; settings:</li> <li>ON – always on</li> <li>AUTO – off after 5 seconds no activity</li> <li>OFF – always off</li> </ul>                                                                                                    |                                       |                             |                                  |                       |                                                   |  |  |
| Prot      | Protocol – det<br>correct selecti<br>• NCI – G<br>WorldSh<br>• 8213 – II<br>• EH – Intr<br>• SMA – II<br>• Auto-1 –<br>• Auto-2 –<br>• Print – V<br>NOTE: If the<br>USB HID sett<br>Print Out – dis                                                                                                    | <ul> <li>Protocol – determines the manufacturer output protocol or serial setting the scale is configured for; check 3rd party software to confirm correct selection; settings:</li> <li>NCI – General Serial Communications Protocol (782X and 76XX family), See Section 6.4.1 on page 18; 3835 – Protocol (UPS WorldShip), See Section 6.4.5 on page 25</li> <li>8213 – Interface Protocol (Toledo 8213), See Section 6.4.2 on page 19</li> <li>EH – Interface Protocol, See Section 6.4.4 on page 22</li> <li>Auto-1 – Automatically transmit after stable weight above zero is removed from the scale platform</li> <li>Auto-2 – Automatically transmit when the item is placed on the scale and the weight stabilizes</li> <li>Print – Weight is transmitted only when the F1 button on the display panel is pressed</li> </ul> NOTE: If the scale is connected to a PC via the BenchPro USB port, the USB HID protocol is automatically selected; USB HID settings are 1C19,0002 |                                       |                             |                                  |                       |                                                   |  |  |
|           | Setting                                                                                                    |                                                                                                    | Formattee                             | I Output Dat                | ta String                        |                       |                                                   |  |  |
|           | LFuuLF                                                                                                    | <lf></lf>                                                                                                    | WWW.WW                                | uu                          | <cr></cr>                        | <lf></lf>             |                                                   |  |  |
|           | LFuu                                                                                                    | <lf></lf>                                                                                                    | WWW.WW                                | uu                          | <cr></cr>                        |                       |                                                   |  |  |
|           | LFLF                                                                                                    |                                                                                                    |                                       |                             | <cr></cr>                        | <lf></lf>             |                                                   |  |  |
|           | uuLF                                                                                                    |                                                                                                    | WWW.WW                                |                             | <cr></cr>                        | <br><lf></lf>         |                                                   |  |  |
|           | uu                                                                                                    |                                                                                                    | WWW.WW                                | uu                          | <cr></cr>                        |                       |                                                   |  |  |
|           | LF                                                                                                    |                                                                                                    | WWW.WW                                |                             | <cr></cr>                        | <lf></lf>             |                                                   |  |  |
|           |                                                                                                    |                                                                                                    | WWW.WW                                |                             | <cr></cr>                        |                       |                                                   |  |  |
|           | Where: <lf><br/>W re</lf>                                                                                                    | represents t<br>presents a w                                                                                                    | ne line teed cha<br>eight digit chara | acter (ØA                   | nex)                             |                       |                                                   |  |  |
|           | uu re                                                                                                    | presents the                                                                                                    | unit of measure                       | e characters                | s (lb)                           |                       |                                                   |  |  |
|           | <cr></cr>                                                                                                    | represents                                                                                                    | the carriage ret                      | urn charact                 | ter (ØD hex)                     |                       |                                                   |  |  |
| ьниа      | Baud Rate – f                                                                                                    | or RS-232 c                                                                                                    | onnection to PC                       | ; settings: 1               | 1200; 2400; 48                   | 300; <b>9600</b> ; 19 | 1200; 38400; 57600                                |  |  |
| PHr       | Data Bits and                                                                                                    | Parity – for I                                                                                                    | KS-232 connect                        | ion to PC; s                | settings: 7 eve                  | en; / odd; 7 n        | one; <b>o none</b>                                |  |  |
| 5508      | Stop bits – for                                                                                                    | Stop bits – for RS-232 connection to PC; settings: 1; 2                                                                                                    |                                       |                             |                                  |                       |                                                   |  |  |
| EHrE      | Enable or disa                                                                                                    | ible the tare                                                                                                    | button; settings                      | : ON; OFF                   | for datailad in                  | fammatian. aa         | 41:                                               |  |  |
| Urnu      | <ul> <li>Gravity Compensation – See Section 4.3 on page 12 for detailed information; settings:</li> <li>No – deactivated, calibrate scale with known accurate calibration weights</li> <li>Yes – view original calibration gravity and modify local gravity settings</li> </ul>                                                                                                |                                                                                                    |                                       |                             |                                  |                       |                                                   |  |  |
| 5u        | Manufacturing                                                                                                    | mode only;                                                                                                    | do not use; do r                      | not adjust; s               | settings: OFF;                   | ON                    |                                                   |  |  |
| UN 125    | Units of Meas<br>a minimum of<br>units of measu                                                                                                    | Units of Measure – turn on and off units of measure; applicable settings are dependent on the model of scale purchased; most models have a minimum of two units of measure turned on; to avoid incorrect weight being displayed or transmitted to the PC, only have the applicable units of measure turned on; settings: <b>Ib</b> , Ib:oz, oz, <b>kg</b> , g                                                                                                    |                                       |                             |                                  |                       |                                                   |  |  |
|           | selected you                                                                                                    | will get an l                                                                                                    | Err4 message i                        | n weigh m                   | ode                              | un scales; Il         | Lo and ry are turned on and any of the others are |  |  |
| CAP       | Capacity - de                                                                                                    | fines the ma                                                                                                    | ximum capacity                        | of the scale                | e and determine                  | nes the weigh         | nt value to be used:                              |  |  |
|           | <ul><li>When se</li><li>When se</li></ul>                                                                                                    | electing lb, the<br>electing kg, the                                                                                                    | e calibration we                      | ight used n<br>eight used r | nust be in lb<br>must be in kilc | grams                 |                                                   |  |  |
|           | NOTE: Do no                                                                                                    | t select cap                                                                                                    | acities other th                      | nan those i                 | ndicated by t                    | he manufac            | turer                                             |  |  |

Table 4-2. Service Menu Parameter Settings (Continued)

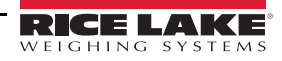

| Parameter             | Description                                                                                                    |  |  |  |  |  |  |
|-----------------------|----------------------------------------------------------------------------------------------------|--|--|--|--|--|--|
| SPL iE                | Configures the unit for multi-range or multi-interval on select models; settings: Off – unit displays in single range                                                                                                    |  |  |  |  |  |  |
|                       | NOTE: For factory use only                                                                                                    |  |  |  |  |  |  |
| EAL                   | Calibration – See Section 5.0 on page 13 for detailed information                                                                                                    |  |  |  |  |  |  |
|                       | NOTE: To exit the calibration (CAL) parameter without saving changes, the unit must be powered off                                                                                                    |  |  |  |  |  |  |
| 89, b                 | <ul> <li>Diagnostic menu – used to troubleshoot scale operation, See Section 7.1 on page 31 for more information; settings:</li> <li>RAM – PR55 displays if functioning properly; if anything else displays, contact RLWS for a new PCB</li> <li>ROM – PR55 displays if functioning properly; if anything else displays, contact RLWS for a new PCB</li> <li>div-A – Display internal counts after auto zero tracking</li> <li>div-O – Display internal counts</li> </ul> |  |  |  |  |  |  |
| donE                  | Done – exit the configuration menu, save settings and return to weigh mode                                                                                                    |  |  |  |  |  |  |
| <b>Bold</b> indicates | s factory default setting                                                                                                    |  |  |  |  |  |  |

Table 4-2. Service Menu Parameter Settings (Continued)

# 4.3 Gravity Mode Setting

Gravitational variations may affect the accuracy of the BenchPro scale upon initial installation. The scale includes a feature which allows for adjustment of the gravity setting to the location and reducing the need for an initial calibration pending regulatory requirements in the region.

The BenchPro is a Legal for Trade device. Rice Lake Weighing Systems recommends contacting an authorized scale technician to perform a calibration using certified test weights.

### **IMPORTANT** Gravity compensation must be turned off when calibrating the scale with weights.

The factory default values are:

- Original Calibration Constant Setting: 9.7882 or 9.8056
- · Local Calibration Constant Setting: 9.8056 (Rice Lake, Wisconsin)

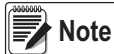

The original calibration gravity constant is the location the test weights were placed on the scale to calibrate it. The local calibration gravity constant is the location the scale is to be used.

To determine the local calibration gravity constant, use the Internet to identify the local latitude and altitude. Type these values into a gravity calculator to determine the local calibration gravity constant. The BenchPro uses four values to the left of the decimal place and it may be necessary to round the values prior to input.

Use the following steps to modify the local gravity (GrRu) constant setting.

- 1. See Section 4.2.2 on page 8 to access and configure parameters within the service menu.
- 2. Press (I) until **G**-**A**<sub>u</sub> displays.
- 3. Press (units) to enter Gr Au parameter. **ND** is the default.
- 4. Press (F) to change it to **JE5** and then press (wirs). The original calibration gravity constant setting displays.
- 5. Press (unrs) to accept. The local calibration gravity constant displays.
- 6. Press (F) to increase the flashing digit.
- 7. Press (TARE) to accept the value entered and move to the next digit.
- 8. Repeat Step 6 and Step 7 until the local calibration gravity constant is complete.
- 9. Press (units) until Gr Au displays.
- 10. Press (I) until donE displays.
- 11. Press (wins) to accept and save the setting. The scale returns to weigh mode.

Below are links to websites used to determine local latitude and altitude. Please note these website address's are provided for reference only and may change.

National Geophysical Data Center: <u>www.ngdc.noaa.gov</u>

Measurement Canada: www.ic.gc.ca

Map Coordinates: www.mapcoordinates.net/

Once local latitude and altitude have been determined, use the following link to calculate local gravity: <u>www.sensorsone.com/local-gravity-calculator/</u>

*IMPORTANT* It is up to the authorized scale dealer to ensure the device is accurate at the intended point of use, especially for Legal for Trade installations.

# 5.0 Calibration

This section provides information regarding the calibration of the Rice Lake Weighing Systems BenchPro Shipping scales.

# 5.1 Span Calibration

The BenchPro allows for calibration with weight values other than full capacity. Table 5-1 displays the alternate calibration weights for each model.

Calibration should only be performed using tests weights and performed by the local scale distributor.

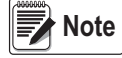

Turn off Gravity Compensation, See Section 4.3 on page 12 prior to performing a calibration using certified weights. The default capacity (CRP) setting is in lb, if using kg calibration weights, change the CRP to the appropriate scale capacity of the scale model. The model number of the scale is located on the serial tag on the bottom of the scale.

| Model                         | Scale<br>Capacity | Alternate<br>Calibration Weights | Scale<br>Capacity | Alternate<br>Calibration Weights |
|-------------------------------|-------------------|----------------------------------|-------------------|----------------------------------|
| 12 x 14                       | 150 lb            | 50, 100, 150 lb                  | 75 kg             | 20, 50, 75 kg                    |
| 12 x 16                       | 150 lb            | 50, 100, 150 lb                  | 75 kg             | 20, 50, 75 kg                    |
| 18 x 18                       | 100 lb            | 30, 50, 100 lb                   | 50 kg             | 10, 25, 50 kg                    |
| 18 x 18                       | 150 lb            | 50, 100, 150 lb                  | 75 kg             | 20, 50, 75 kg                    |
| 18 x 18<br>20 x 20<br>24 x 24 | 300 lb            | 100, 200, 300 lb                 | 150 kg            | 50, 100, 150 kg                  |

Table 5-1. Alternate Calibration Weights

- 1. See Section 4.2.1 on page 8 to access service menu. **2Ero b** displays.
- 2. Press (F) until Gr Au displays.
- 3. Press (units) to accept. **JE5** or **nD** displays.
- 4. Press (F) to scroll to n0.
- 5. Press (INTS) to accept. **Gr Au** displays.
- 6. Press ( ) until **CRP** displays.

Note See Section 4.3 on page 12 to set Gravity Compensation (Er Ru) values if required.

- 7. Select the appropriate scale capacity from Table 5-1.
- 8. Press (F1) to scroll to chosen capacity.
- 9. Press (UNITS) to accept. *CAP* displays.
- 10. Press (III) until **CRL** displays.
- 11. Press (units) to accept. *L2Ero* displays.
- 12. With no weight on the weight platter, press to accept. A six digit value displays. This is the internal counts of the load cell at zero weight.
- 13. Press (m) to accept and perform a zero calibration. [2Ero displays.

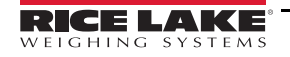

14. Press (F1) once. **[5PAn** displays.

- 15. Press (units) to accept. XXX lb or XXX kg displays.
- 16. Press (1) to scroll to the alternate calibrate weight value, if performing a calibration using certified weights.
- 17. Press (wirs) to accept. D displays.
- 18. Place the calibration weight on the scale and wait for the value to stabilize.
- 19. Press (wins) to accept. The calibration data is saved and the scale returns to the weigh mode.

The weight value displayed must match the value of the calibration weight used. If not, perform the calibration a second time and follow each step carefully. If  $E_{\Gamma\Gamma}$  *I* displays, there is a calibration error. Ensure the correct calibration weight value was selected in comparison to the actual calibration weight used. See Section 7.1 on page 31 for more information on troubleshooting.

# 5.2 Linear Calibration

IMPORTANT

Only perform a linear calibration function if instructed by Rice lake Weighing Systems and an authorized scale technician.

The BenchPro includes an optional linear calibration feature. This is an additional feature to perform after a span calibration has been completed at *maximum capacity* and linear calibration is performed with two lower calibration weight values.

- 1. See Section 4.2.1 on page 8 to access service menu. 2Ero b displays.
- 2. Press (I) until **L**-Au displays.
- 3. Press (wirs) to accept. **JE5** or **nD** displays.
- 4. Press (F1) until n<sup>D</sup> displays.
- 5. Press (INTS) to accept. Gr Au displays.
- 6. Press (F1) until **CAP** displays.
- 7. Press (wirs) to enter CAP parameter.
- 8. To choose the appropriate scale capacity, See Table 5-1 on page 13.
- 9. Press (F1) to scroll to chosen capacity.
- 10. Press (usits) to accept. **CAP** displays.
- 11. Press (F) until **ERL** displays.
- 12. Press (units) to enter CAL parameter. C2Ero displays.
- 13. With no weight on the platter, press (with the enter C2Ero parameter. The raw A/D counts for zero displays.
- 14. Press (units) to calibrate zero. *L2Ero* displays.
- 15. Press (II) until *EL* in displays.
- 16. Press (uns) to enter [L in parameter. Po in L I briefly displays, followed by the Po in L I weight value.

- 17. Press (II) to select the Po int I value (amount of test weight needed on scale for calibration of Po int I).
- 18. Press (units) to accept value. D displays.
- 19. Place the Po Int I weight on the weigh platter and wait for the value to stabilize.
- 20. Press (with to accept and calibrate at Po int I.
- 21. Po int2 briefly displays, followed by the Po int2 weight value. Remove Po int I test weights.
- 22. Press (III) to select the Pan 2 value (amount of test weight needed on scale for calibration of Pan 2).
- 23. Press (with to accept value. D displays.
- 24. Place the Pand Calibration weight on the scale and wait for the value to stabilize (the raw A/D counts displays).
- 25. Press (m) to accept and calibrate at Po int 2. The calibration data is saved and the scale returns to weigh mode.

The weight value displayed must match the value of the calibration weight used. If not, perform the calibration a second time and follow each step carefully. If  $E_{PP}$  i displays, there is a calibration error. Ensure the correct calibration weight value was selected in comparison to the actual calibration weight used. See Section 7.1 on page 31 for more information on troubleshooting.

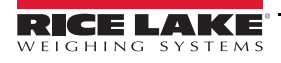

# 6.0 Communication

# 6.1 Scale to Computer Port Connections

The BenchPro Shipping scale can be connected to a computer using a compatible third party software program. In order for the scale to transmit the weight, identify the interface protocol included in the third party program and compare with the BenchPro Software Compatibility Chart, See Section 6.5 on page 26. The most current version of the compatibility chart can be found on the Rice Lake Weighing Systems website.

| Scale Com Port                                              |
|-------------------------------------------------------------|
| DB-9 (9-pin) female connector                               |
| Powered USB 2.0 COM port (USB HID compatible software only) |
| DB-9 (9-pin) female connector RS-232/ USB converter         |

Table 6-1. Communication Ports

# 6.2 I/O Specifications

The BenchPro Shipping scale includes both a straight pass through RS-232 cable and USB Cable. For functional pin information, See Table 6-2:

| DB-9 Male Host |        |           |  |  |  |  |  |
|----------------|--------|-----------|--|--|--|--|--|
| Pin            | Name   | Direction |  |  |  |  |  |
| 1              | DCD IN |           |  |  |  |  |  |
| 2              | RXD    | IN        |  |  |  |  |  |
| 3              | TXD    | OUT       |  |  |  |  |  |
| 4              | DTR    | OUT       |  |  |  |  |  |
| 5              | GRND   |           |  |  |  |  |  |
| 6              | DSR    | IN        |  |  |  |  |  |
| 7              | TRS    | OUT       |  |  |  |  |  |
| 8              | CTS    | IN        |  |  |  |  |  |
| 9              | OUT    | OUT       |  |  |  |  |  |

Table 6-2. DB-9 Male Host on Computer

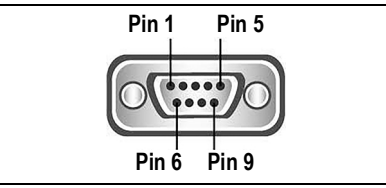

Figure 6-1. RS-232 – 9-Pin Connector

| Pin | Name |
|-----|------|
| 1   |      |
| 2   | TXD  |
| 3   | RXD  |
| 4   |      |
| 5   | GRND |
| 6   |      |
| 7   | CRS  |
| 8   | RTS  |
| 9   |      |

Table 6-3. RS-232 Pin Out (9-Pin) On Scale

Note Modem control lines are not supported. The scale is DTE.

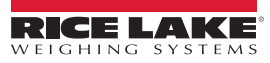

# 6.3 USB

The BenchPro Shipping scales conform to the USB HID Point of Sale Usage Tables, March 5 2001, Version 1.02. Reference <u>www.usb.org</u>, HID Information at <u>www.usb.org/hid</u>

Make sure the computer software has a USB HID scale interface. After plugging into the USB port, turn the scale on. The following is displayed.

| U Driver Software Installation                                                                                                 | Driver Software Installation    |       |
|----------------------------------------------------------------------------------------------------|---------------------------------|-------|
| Installing device driver software                                                                                              | USB Input Device installed      |       |
| PB3500 OSearching Windows Update                                                                                               |                                 |       |
|                                                                                                    | USB Input Device 🖌 Ready to use |       |
| Obtaining device driver software from Windows Update might take a while.<br>Skip obtaining driver software from Windows Update |                                 |       |
| Close                                                                                                    |                                 | Close |

Figure 6-2. USB Driver Install

When the driver is installed, using Device manager, the BenchPro will be identified as a HID-compliant device.

| 🚔 Device Manager                      |              | HID-compliant device Properties | × |
|---------------------------------------|--------------|---------------------------------|---|
| File Action View Help                 |              | Denni Detaile                   |   |
|                                       |              | General Driver Details          |   |
| ⊳- 😹 Computer                         | •            | MHD-compliant device            |   |
| ControlVault Device                   |              |                                 |   |
| Disk drives                           | =            | 44                              |   |
| Display adapters                      |              | Property                        |   |
| - Um Dell Radio Control Device        |              | Hardware Ids                    | - |
| HID-compliant consumer control device |              |                                 |   |
| HID-compliant device                  |              | Value                           |   |
| Wind Microsoft Hardware USB Keyboard  |              | HID\VID_1C19&PID_0002&REV_0100  |   |
| USB Input Device                      |              | HID/VID_1C19&PID_0002           |   |
| USB Input Device                      | -            | HID_DEVICE_UP:008D_U:0020       |   |
|                                       | •            | HID_DEVICE                      |   |
|                                       |              |                                 |   |
|                                       |              | ×                               |   |
| PB3500 Prope                          | rties        |                                 |   |
|                                       |              |                                 |   |
| General Hardwa                        | are          |                                 |   |
|                                       |              |                                 |   |
| PB3                                   | 500 <        | PB3500 or BenchPro              |   |
| ~                                     |              |                                 |   |
| Device Inform                         | ation        |                                 |   |
| Manufacturer:                         | Unavailable  |                                 |   |
| Model:                                | PB3500       | PB3500 or BenchPro              |   |
| Model numbe                           |              |                                 |   |
| Modernambe                            |              |                                 |   |
| Categories:                           | Input device |                                 |   |
| Description:                          | Unavailable  |                                 |   |

Figure 6-3. Device Properties

Once the Windows<sup>®</sup> driver has been found, the device is ready for use.

### **USB Specs**

- Vendor ID = 1C19
- Product ID = 0002

### **Model Interface Protocols**

• SMA, NCI, 3835, 8213, EH, Auto-1, Auto-2, Print, USB Hid (USB port only)

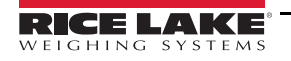

# 6.4 Interface Protocols

### 6.4.1 NCI General Serial Communications Protocol

| Command                            | W <cf< th=""><th>R&gt; (57h</th><th>,0dh)</th><th></th><th></th><th></th><th></th><th></th><th></th><th></th><th></th><th></th><th></th><th></th><th></th><th></th><th></th><th></th><th></th></cf<> | R> (57h | ,0dh)     |         |         |           |           |         |           |         |           |           |           |           |           |             |             |           |             |
|------------------------------------|----------------------------------------------------------------------------------------------------|---------|-----------|---------|---------|-----------|-----------|---------|-----------|---------|-----------|-----------|-----------|-----------|-----------|-------------|-------------|-----------|-------------|
| Over capacity<br>(invalid data)    | <lf></lf>                                                                                                    | ^       | ۸         | ۸       | ۸       | ۸         | ^         | ۸       | ۸         | <u></u> | <u></u>   | <cr></cr> | <lf></lf> | <h1></h1> | <h2></h2> | <cr></cr>   | <etx></etx> |           |             |
| Under capacity<br>(-20d)           | <lf></lf>                                                                                                    | -       | -         | -       | -       | -         | -         | -       | -         | <u></u> | <u></u>   | <cr></cr> | <lf></lf> | <h1></h1> | <h2></h2> | <cr></cr>   | <etx></etx> |           |             |
| Zero point error<br>(Initial Zero) | <lf></lf>                                                                                                    | -       | -         | -       | -       | -         | -         | -       | -         | <u></u> | <u></u>   | <cr></cr> | <lf></lf> | <h1></h1> | <h2></h2> | <cr></cr>   | <etx></etx> |           |             |
| In lb/oz/kg/g<br>(normal data)     | <lf></lf>                                                                                                    |         | <w></w>   |         | <w></w> | <w></w>   | <w></w>   | <w></w> | <u></u>   | <u></u> | <cr></cr> | <lf></lf> | <h1></h1> | <h2></h2> | <cr></cr> | <etx></etx> |             |           |             |
| In lb/oz/kg/g                      | <lf></lf>                                                                                                    |         | <w></w>   | <w></w> |         | <w></w>   | <w></w>   | <w></w> | <u></u>   | <u></u> | <cr></cr> | <lf></lf> | <h1></h1> | <h2></h2> | <cr></cr> | <etx></etx> |             |           |             |
| In lb/oz/kg/g                      | <lf></lf>                                                                                                    |         | <w></w>   | <w></w> | <w></w> |           | <w></w>   | <w></w> | <u></u>   | <u></u> | <cr></cr> | <lf></lf> | <h1></h1> | <h2></h2> | <cr></cr> | <etx></etx> |             |           |             |
| In lb/oz/kg/g                      | <lf></lf>                                                                                                    |         | <w></w>   | <w></w> | <w></w> | <w></w>   |           | <w></w> | <u></u>   | <u></u> | <cr></cr> | <lf></lf> | <h1></h1> | <h2></h2> | <cr></cr> | <etx></etx> |             |           |             |
| In lb/oz/kg/g                      | <lf></lf>                                                                                                    |         | <sp></sp> | <w></w> | <w></w> | <w></w>   | <w></w>   | <w></w> | <u></u>   | <u></u> | <cr></cr> | <lf></lf> | <h1></h1> | <h2></h2> | <cr></cr> | <etx></etx> |             |           |             |
| In lb:oz                           | <lf></lf>                                                                                                    |         | <w></w>   | I       | b       | <sp></sp> | <w></w>   | <w></w> |           | <w></w> | <w></w>   | 0         | Z         | <cr></cr> | <lf></lf> | <h1></h1>   | <h2></h2>   | <cr></cr> | <etx></etx> |
| In lb:oz                           | <lf></lf>                                                                                                    |         | <w></w>   | <w></w> | - 1     | b         | <sp></sp> | <w></w> | <w></w>   |         | <w></w>   | 0         | Z         | <cr></cr> | <lf></lf> | <h1></h1>   | <h2></h2>   | <cr></cr> | <etx></etx> |
| In lb:oz                           | <lf></lf>                                                                                                    |         | <sp></sp> | <w></w> | <w></w> | <w></w>   | I         | b       | <sp></sp> | <w></w> | <w></w>   | 0         | Z         | <cr></cr> | <lf></lf> | <h1></h1>   | <h2></h2>   | <cr></cr> | <etx></etx> |

Table 6-4. Request Displayed Weight

| Command                         | H <c< th=""><th>R&gt; (4</th><th>8h,0d</th><th>lh)</th><th></th><th></th><th></th><th></th><th></th><th></th><th></th><th></th><th></th><th></th><th></th><th></th><th></th><th></th><th></th><th></th></c<> | R> (4 | 8h,0d     | lh)     |         |           |           |           |         |           |         |           |           |           |           |           |             |           |           |             |
|---------------------------------|----------------------------------------------------------------------------------------------------|-------|-----------|---------|---------|-----------|-----------|-----------|---------|-----------|---------|-----------|-----------|-----------|-----------|-----------|-------------|-----------|-----------|-------------|
| Over capacity<br>(invalid data) | <lf></lf>                                                                                                    | ^     | ۸         | ۸       | ۸       | ۸         | ۸         | ۸         | ۸       | <u></u>   | <u></u> | <cr></cr> | <lf></lf> | <h1></h1> | <h2></h2> | <cr></cr> | <etx></etx> |           |           |             |
| Under capacity                  | <lf></lf>                                                                                                    | I     | -         | -       | I       | 1         | -         | 1         | I       | <u></u>   | <u></u> | <cr></cr> | <lf></lf> | <h1></h1> | <h2></h2> | <cr></cr> | <etx></etx> |           |           |             |
| Zero point error                | <lf></lf>                                                                                                    | I     | -         | I       | I       | -         | I         | I         | I       | <u></u>   | <u></u> | <cr></cr> | <lf></lf> | <h1></h1> | <h2></h2> | <cr></cr> | <etx></etx> |           |           |             |
| In Ib/oz/kg/g<br>(normal data)  | <lf></lf>                                                                                                    |       | <w></w>   | •       | <w></w> | <w></w>   | <w></w>   | <w></w>   | <w></w> | <u></u>   | <u></u> | <cr></cr> | <lf></lf> | <h1></h1> | <h2></h2> | <cr></cr> | <etx></etx> |           |           |             |
| In Ib/oz/kg/g                   | <lf></lf>                                                                                                    |       | <w></w>   | <w></w> |         | <w></w>   | <w></w>   | <w></w>   | <w></w> | <u></u>   | <u></u> | <cr></cr> | <lf></lf> | <h1></h1> | <h2></h2> | <cr></cr> | <etx></etx> |           |           |             |
| In Ib/oz/kg/g                   | <lf></lf>                                                                                                    |       | <w></w>   | <w></w> | <w></w> |           | <w></w>   | <w></w>   | <w></w> | <u></u>   | <u></u> | <cr></cr> | <lf></lf> | <h1></h1> | <h2></h2> | <cr></cr> | <etx></etx> |           |           |             |
| In Ib/oz/kg/g                   | <lf></lf>                                                                                                    |       | <w></w>   | <w></w> | <w></w> | <w></w>   |           | <w></w>   | <w></w> | <u></u>   | <u></u> | <cr></cr> | <lf></lf> | <h1></h1> | <h2></h2> | <cr></cr> | <etx></etx> |           |           |             |
| In Ib/oz/kg/g                   | <lf></lf>                                                                                                    |       | <w></w>   | <w></w> | <w></w> | <w></w>   | <w></w>   |           | <w></w> | <u></u>   | <u></u> | <cr></cr> | <lf></lf> | <h1></h1> | <h2></h2> | <cr></cr> | <etx></etx> |           |           |             |
| In lb:oz                        | <lf></lf>                                                                                                    |       | <w></w>   | I.      | b       | <sp></sp> | <w></w>   | <w></w>   |         | <w></w>   | <w></w> | <w></w>   | 0         | z         | <cr></cr> | <lf></lf> | <h1></h1>   | <h2></h2> | <cr></cr> | <etx></etx> |
| In lb:oz                        | <lf></lf>                                                                                                    |       | <w></w>   | <w></w> | I.      | b         | <sp></sp> | <w></w>   | <w></w> |           | <w></w> | <w></w>   | 0         | Z         | <cr></cr> | <lf></lf> | <h1></h1>   | <h2></h2> | <cr></cr> | <etx></etx> |
| In lb:oz                        | <lf></lf>                                                                                                    |       | <w></w>   | <w></w> | <w></w> | I         | b         | <sp></sp> | <w></w> | <w></w>   |         | <w></w>   | 0         | Z         | <cr></cr> | <lf></lf> | <h1></h1>   | <h2></h2> | <cr></cr> | <etx></etx> |
| In lb:oz                        | <lf></lf>                                                                                                    |       | <sp></sp> | <w></w> | <w></w> | <w></w>   | <w></w>   | I         | b       | <sp></sp> | <w></w> | <w></w>   | 0         | z         | <cr></cr> | <lf></lf> | <h1></h1>   | <h2></h2> | <cr></cr> | <etx></etx> |

Table 6-5. Request High-Resolution Weight (10x)

| Command   | M <cr< th=""><th>&gt; (4dh,</th><th>0dh)</th><th></th><th></th><th></th><th></th><th></th><th></th><th></th><th></th><th></th><th></th><th></th><th></th><th></th></cr<> | > (4dh, | 0dh)    |         |         |         |         |         |   |   |           |           |           |           |           |             |
|-----------|----------------------------------------------------------------------------------------------------|---------|---------|---------|---------|---------|---------|---------|---|---|-----------|-----------|-----------|-----------|-----------|-------------|
| Raw count | <lf></lf>                                                                                                    | <m></m> | <m></m> | <m></m> | <m></m> | <m></m> | <m></m> | <m></m> | М | М | <cr></cr> | <lf></lf> | <h1></h1> | <h2></h2> | <cr></cr> | <etx></etx> |

Table 6-6. Request Displayed Raw Count

| Command  | Command S <cr> (53h,0dh)</cr> |           |           | Co                                         | mman        | d   | Z <c< th=""><th>R&gt; (5</th><th>ah,0dl</th><th>ו)</th><th></th><th>Comma</th><th>and</th><th colspan="5">T<cr> (54h,0dh)</cr></th></c<> | R> (5   | ah,0dl    | ו)        |           | Comma     | and         | T <cr> (54h,0dh)</cr> |          |           |           |           |           |             |
|----------|-------------------------------|-----------|-----------|--------------------------------------------|-------------|-----|----------------------------------------------------------------------------------------------------|---------|-----------|-----------|-----------|-----------|-------------|-----------------------|----------|-----------|-----------|-----------|-----------|-------------|
| Response | <lf></lf>                     | <h1></h1> | <h2></h2> | <cr></cr>                                  | <etx></etx> | Sin | iulate Z                                                                                                    | ERO key | <lf></lf> | <h1></h1> | <h2></h2> | <cr></cr> | <etx></etx> | Simulate              | TARE key | <lf></lf> | <h1></h1> | <h2></h2> | <cr></cr> | <etx></etx> |
| Table 6  | 6-7. Re                       | equest    | Currer    | It Status Table 6-8. Request Scale to Zero |             |     |                                                                                                    |         |           |           | 0         | Τá        | able 6-9.   | Requ                  | est S    | cale t    | o Tare    | Э         |           |             |

| Command                   | U <cr></cr> | > (55h,( | )dh)    |           |           |           |           |           |             |           |           |             |
|---------------------------|-------------|----------|---------|-----------|-----------|-----------|-----------|-----------|-------------|-----------|-----------|-------------|
| Simulate UNIT key (lb/kg) | <lf></lf>   | <u></u>  | <u></u> | <cr></cr> | <lf></lf> | <h1></h1> | <h2></h2> | <cr></cr> | <etx></etx> |           |           |             |
| Simulate UNIT key (lb:oz) | <lf></lf>   | -        | b       |           | 0         | Z         | <cr></cr> | <lf></lf> | <h1></h1>   | <h2></h2> | <cr></cr> | <etx></etx> |

Table 6-10. Change Units of Measure

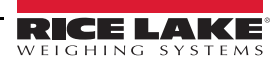

| Command          | X <cr< th=""><th>&gt; (58h,</th><th>0dh)</th><th></th><th></th></cr<> | > (58h, | 0dh) |   |   |
|------------------|-----------------------------------------------------------------------|---------|------|---|---|
| Simulate OFF key | ×                                                                     | ×       | ×    | × | × |

Table 6-11. Power Off the Scale

| Command                                    | Other | s (xxh, | 0dh) |  |  |  |  |  |
|--------------------------------------------|-------|---------|------|--|--|--|--|--|
| Response <lf> ? <cr> <etx></etx></cr></lf> |       |         |      |  |  |  |  |  |

Table 6-12. Unrecognized Command

| Symbol                                     | Description                      |
|--------------------------------------------|----------------------------------|
| <lf></lf>                                  | Line feed (0Ah)                  |
| <cr></cr>                                  | Carriage return (0Dh)            |
| <etx></etx>                                | End of text (03h)                |
| <sp></sp>                                  | Space (20h)                      |
|                                            | Polarity "-" or " " (2Dh or 20h) |
| <u><u></u></u>                             | Measure units "lb","oz","kg","g" |
| <w><w><w><w></w></w></w></w>               | Weight data 5 ~ 6 Bytes          |
| <h1><h2></h2></h1>                         | Current status                   |
| <m><m><m><m><m><m></m></m></m></m></m></m> | Raw count 7 Bytes                |

Table 6-13. Symbols Used

| Bit | Byte 1 (H1)         | Byte 2 (H2)          |
|-----|---------------------|----------------------|
| 0   | 0=stable            | 0=not under capacity |
|     | 1=not stable        | 1=under capacity     |
| 1   | 0=not at zero point | 0=not over capacity  |
|     | 1=at zero point     | 1=over capacity      |
| 2   | 0=RAM ok            | 0=Flash ROM ok       |
|     | 1=RAM error         | 1=Flash ROM error    |
| 3   | 0=eeprom ok         | 0=calibration ok     |
|     | 1=eeprom error      | 1=calibration error  |
| 4   | Always 1            | Always 1             |
| 5   | Always 1            | Always 1             |
| 6   | Always 0            | Always 0             |
| 7   | Parity              | Parity               |

Table 6-14. Bit Definition <H1-H3>

### 6.4.2 8213 Interface Protocol

| Command                      | W (57h)     |           |         |           |         |         |         |         |         |           |   |           |
|------------------------------|-------------|-----------|---------|-----------|---------|---------|---------|---------|---------|-----------|---|-----------|
| over capacity (invalid data) | <stx></stx> | ?         | <\$>    | <cr></cr> |         |         |         |         |         |           |   |           |
| under capacity (-20d)        | <stx></stx> | ?         | <\$>    | <cr></cr> |         |         |         |         |         |           |   |           |
| under zero (Mulis)           | <stx></stx> | ?         | <s></s> | <cr></cr> |         |         |         |         |         |           |   |           |
| not stable                   | <stx></stx> | ?         | <s></s> | <cr></cr> |         |         |         |         |         |           |   |           |
| in lb/oz/kg/g (normal data)  | <stx></stx> | <w></w>   |         | <w></w>   | <w></w> | <w></w> | <w></w> | <u></u> | <u></u> | <cr></cr> |   |           |
| in lb/oz/kg/g                | <stx></stx> | <w></w>   | <w></w> | ·         | <w></w> | <w></w> | <w></w> | <u></u> | <u></u> | <cr></cr> |   |           |
| in lb/oz/kg/g                | <stx></stx> | <w></w>   | <w></w> | <w></w>   |         | <w></w> | <w></w> | <u></u> | <u></u> | <cr></cr> |   |           |
| in lb/oz/kg/g                | <stx></stx> | <w></w>   | <w></w> | <w></w>   | <w></w> |         | <w></w> | <u></u> | <u></u> | <cr></cr> |   |           |
| in lb/oz/kg/g                | <stx></stx> | <sp></sp> | <w></w> | <w></w>   | <w></w> | <w></w> | <w></w> | <u></u> | <u></u> | <cr></cr> |   |           |
| in lb:oz                     | <stx></stx> | <w></w>   | 1       | b         | <w></w> | <w></w> |         | <w></w> | <w></w> | 0         | Z | <cr></cr> |
| in lb:oz                     | <stx></stx> | <w></w>   | <w></w> | - 1       | b       | <w></w> | <w></w> |         | <w></w> | 0         | Z | <cr></cr> |
| in lb:oz                     | <stx></stx> | <sp></sp> | <w></w> | <w></w>   | <w></w> | I       | b       | <w></w> | <w></w> | 0         | Z | <cr></cr> |

Table 6-15. Request Displayed Weight

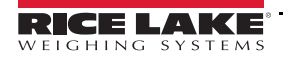

| Command                      | H (48h)     |           |         |           |         |         |         |         |         |         |           |   |           |
|------------------------------|-------------|-----------|---------|-----------|---------|---------|---------|---------|---------|---------|-----------|---|-----------|
| over capacity (invalid data) | <stx></stx> | ?         | <\$>    | <cr></cr> |         |         |         |         |         |         |           |   |           |
| under capacity (-20d)        | <stx></stx> | ?         | <\$>    | <cr></cr> |         |         |         |         |         |         |           |   |           |
| under zero (Mulis)           | <stx></stx> | ?         | <\$>    | <cr></cr> |         |         |         |         |         |         |           |   |           |
| not stable                   | <stx></stx> | ?         | <\$>    | <cr></cr> |         |         |         |         |         |         |           |   |           |
| in lb/oz/kg/g (normal data)  | <stx></stx> | <w></w>   |         | <w></w>   | <w></w> | <w></w> | <w></w> | <w></w> | <u></u> | <u></u> | <cr></cr> |   |           |
| in lb/oz/kg/g                | <stx></stx> | <w></w>   | <w></w> |           | <w></w> | <w></w> | <w></w> | <w></w> | <u></u> | <u></u> | <cr></cr> |   |           |
| in lb/oz/kg/g                | <stx></stx> | <w></w>   | <w></w> | <w></w>   |         | <w></w> | <w></w> | <w></w> | <u></u> | <u></u> | <cr></cr> |   |           |
| in lb/oz/kg/g                | <stx></stx> | <w></w>   | <w></w> | <w></w>   | <w></w> |         | <w></w> | <w></w> | <u></u> | <u></u> | <cr></cr> |   |           |
| in lb/oz/kg/g                | <stx></stx> | <w></w>   | <w></w> | <w></w>   | <w></w> | <w></w> |         | <w></w> | <u></u> | <u></u> | <cr></cr> |   |           |
| in lb:oz                     | <stx></stx> | <w></w>   | - 1     | b         | <w></w> | <w></w> |         | <w></w> | <w></w> | <w></w> | 0         | Z | <cr></cr> |
| in lb:oz                     | <stx></stx> | <w></w>   | <w></w> | - I       | b       | <w></w> | <w></w> |         | <w></w> | <w></w> | 0         | z | <cr></cr> |
| in lb:oz                     | <stx></stx> | <w></w>   | <w></w> | <w></w>   |         | b       | <w></w> | <w></w> |         | <w></w> | 0         | Z | <cr></cr> |
| in lb:oz                     | <stx></stx> | <sp></sp> | <w></w> | <w></w>   | <w></w> | <w></w> | I       | b       | <w></w> | <w></w> | 0         | Z | <cr></cr> |

Table 6-16. Request High-Resolution Weight (10x)

| Command           | Z (5ah)     |   |      |           |  |
|-------------------|-------------|---|------|-----------|--|
| Simulate ZERO key | <stx></stx> | ? | <\$> | <cr></cr> |  |

Table 6-17. Request Scale to Zero

| Command          | E (45h)     |   |           |
|------------------|-------------|---|-----------|
| Echo Mode Enable | <stx></stx> | E | <cr></cr> |

Table 6-18. Scale is Placed in Echo Mode

Command

Test result (Command A)

| Command           | F (46h)     |   |           |
|-------------------|-------------|---|-----------|
| Echo Mode Disable | <stx></stx> | F | <cr></cr> |

Table 6-19. Scale is Taken Out of Echo Mode

<STX> <C> <CR>

B (42h)

Table 6-21. Scale Confidence Test Result Status

| Command      | A (41h)     |   |           |
|--------------|-------------|---|-----------|
| RAM/ROM Test | <stx></stx> | ? | <cr></cr> |

Table 6-20. Scale Initiates a Test of RAM and ROM

| Bit | Confidence <c></c> |
|-----|--------------------|
| 0   | always 0           |
| 1   | always 0           |
| 2   | always 0           |
| 3   | 0=RAM ok           |
|     | 1=RAM error        |
| 4   | 0=Flash ROM ok     |
|     | 1=Flash ROM error  |
| 5   | always 0           |
| 6   | always 0           |
| 7   | parity             |
|     |                    |

Table 6-22. Bit Definitions

| Command | others      |   |      |           |  |
|---------|-------------|---|------|-----------|--|
| Respons | <stx></stx> | ? | <\$> | <cr></cr> |  |

Table 6-23. Unrecognized Command

| Symbol                       | Description                      |
|------------------------------|----------------------------------|
| <stx></stx>                  | start of test (02h)              |
| <cr></cr>                    | carriage return (0Dh)            |
| <sp></sp>                    | space (20h)                      |
| <u><u></u></u>               | measure units "lb","oz","kg","g" |
| <w><w><w><w></w></w></w></w> | weight data 5 ~ 6 Bytes          |

Table 6-24. Symbols Used

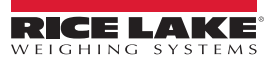

| Bit | Status <s></s>         |
|-----|------------------------|
| 0   | 0=stable               |
|     | 1=no stable            |
| 1   | 0=not over capacity    |
|     | 1=over capacity        |
| 2   | 0=not under zero       |
|     | 1=under zero           |
| 3   | 0=initial zero inside  |
|     | 1=initial zero outside |
| 4   | 0=not center of zero   |
|     | 1=center of zero       |
| 5   | always 1               |
| 6   | always 1               |
| 7   | parity                 |

Table 6-25. Bit Definition

### 6.4.3 EH Interface Protocol

| Command                      | W (57h)     |           |         |           |         |         |         |         |         |           |   |           |
|------------------------------|-------------|-----------|---------|-----------|---------|---------|---------|---------|---------|-----------|---|-----------|
| over capacity (invalid data) | <stx></stx> | ?         | <\$>    | <cr></cr> |         |         |         |         |         |           |   |           |
| under zero                   | <stx></stx> | ?         | <\$>    | <cr></cr> |         |         |         |         |         |           |   |           |
| not stable                   | <stx></stx> | ?         | <\$>    | <cr></cr> |         |         |         |         |         |           |   |           |
| in lb/oz/kg/g (normal data)  | <stx></stx> | <w></w>   |         | <w></w>   | <w></w> | <w></w> | <w></w> | <u></u> | <u></u> | <cr></cr> |   |           |
| in lb/oz/kg/g                | <stx></stx> | <w></w>   | <w></w> | •         | <w></w> | <w></w> | <w></w> | <u></u> | <u></u> | <cr></cr> |   |           |
| in lb/oz/kg/g                | <stx></stx> | <w></w>   | <w></w> | <w></w>   |         | <w></w> | <w></w> | <u></u> | <u></u> | <cr></cr> |   |           |
| in lb/oz/kg/g                | <stx></stx> | <w></w>   | <w></w> | <w></w>   | <w></w> |         | <w></w> | <u></u> | <u></u> | <cr></cr> |   |           |
| in lb/oz/kg/g                | <stx></stx> | <sp></sp> | <w></w> | <w></w>   | <w></w> | <w></w> | <w></w> | <u></u> | <u></u> | <cr></cr> |   |           |
| in lb:oz                     | <stx></stx> | <w></w>   | I       | b         | <w></w> | <w></w> | •       | <w></w> | <w></w> | 0         | Z | <cr></cr> |
| in lb:oz                     | <stx></stx> | <w></w>   | <w></w> | I         | b       | <w></w> | <w></w> |         | <w></w> | 0         | Z | <cr></cr> |
| in lb:oz                     | <stx></stx> | <sp></sp> | <w></w> | <w></w>   | <w></w> | I       | b       | <w></w> | <w></w> | 0         | z | <cr></cr> |

Table 6-26. Request Displayed Weight

| Command  | S (53h)     |   |      |           |  |  |  |
|----------|-------------|---|------|-----------|--|--|--|
| Response | <stx></stx> | ? | <\$> | <cr></cr> |  |  |  |
|          |             |   |      |           |  |  |  |

Table 6-27. Request Current Status

| Command           | Z (5ah)     |       |       |           |
|-------------------|-------------|-------|-------|-----------|
| simulate ZERO key | <stx></stx> | ?     | <\$>  | <cr></cr> |
| Table 6 20 F      | Doguoof     | Coolo | to 70 |           |

Table 6-28. Request Scale to Zero

| Command           | T (54h)     |       |       |           |
|-------------------|-------------|-------|-------|-----------|
| simulate TARE key | <stx></stx> | ?     | <\$>  | <cr></cr> |
| Table 6 00 1      |             | Caala | 40 To | **        |

Table 6-29. Request Scale to Tare

| Command          | X (58h) |   |   |   |
|------------------|---------|---|---|---|
| simulate OFF key | ×       | × | × | × |

Table 6-30. Power Off the Scale

| Command  | others      |   |      |           |
|----------|-------------|---|------|-----------|
| Response | <stx></stx> | ? | <\$> | <cr></cr> |

Table 6-31. Unrecognized Command

| Symbol                       | Description                      |
|------------------------------|----------------------------------|
| <stx></stx>                  | start of test (02h)              |
| <cr></cr>                    | carriage return (0Dh)            |
| <sp></sp>                    | space (20h)                      |
| <u><u></u></u>               | measure units "lb","oz","kg","g" |
| <w><w><w><w></w></w></w></w> | weight data 5 Bytes              |

Table 6-32. Symbols Used

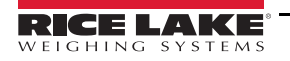

| Bit | Status <s></s>         |
|-----|------------------------|
| 0   | 0=stable               |
|     | 1=no stable            |
| 1   | 0=not over capacity    |
|     | 1=over capacity        |
| 2   | 0=not under zero       |
|     | 1=under zero           |
| 3   | 0=initial zero inside  |
|     | 1=initial zero outside |
| 4   | 0=not center of zero   |
|     | 1=center of zero       |
| 5   | always 1               |
| 6   | always 1               |
| 7   | parity                 |

Table 6-33. Bit Definition

### 6.4.4 SMA Interface Protocol

| Command                        | <lf></lf> | W <ci< th=""><th>R&gt; (0.</th><th>Ah,57</th><th>'h,0dh</th><th>ı)</th><th></th><th></th><th></th><th></th><th></th><th></th><th></th><th></th><th></th><th></th><th></th><th></th><th></th><th></th></ci<> | R> (0.  | Ah,57   | 'h,0dh  | ı)      |         |         |         |         |         |         |         |         |         |         |         |         |         |           |
|--------------------------------|-----------|----------------------------------------------------------------------------------------------------|---------|---------|---------|---------|---------|---------|---------|---------|---------|---------|---------|---------|---------|---------|---------|---------|---------|-----------|
| In lb/oz/kg/g<br>(normal data) | <lf></lf> | <s></s>                                                                                                    | <r></r> | <n></n> | <m></m> | <f></f> | <w></w> | <w></w> | <w></w> | <w></w> | <w></w> |         | <w></w> | <w></w> | <w></w> | <w></w> | <u></u> | <u></u> | <u></u> | <cr></cr> |
| In lb/oz/kg/g                  | <lf></lf> | <s></s>                                                                                                    | <r></r> | <n></n> | <m></m> | <f></f> | <w></w> | <w></w> | <w></w> | <w></w> | <w></w> | <w></w> |         | <w></w> | <w></w> | <w></w> | <u></u> | <u></u> | <u></u> | <cr></cr> |
| In lb/oz/kg/g                  | <lf></lf> | <s></s>                                                                                                    | <r></r> | <ŋ>     | <m></m> | <f></f> | <w></w> | <w></w> | <w></w> | <w></w> | <w></w> | <w></w> | <w></w> |         | <w></w> | <w></w> | <u></u> | <u></u> | <u></u> | <cr></cr> |
| In lb/oz/kg/g                  | <lf></lf> | <s></s>                                                                                                    | <r></r> | <ŋ>     | <m></m> | <f></f> | <w></w> | <w></w> | <w></w> | <w></w> | <w></w> | <w></w> | <w></w> | <w></w> |         | <w></w> | <u></u> | <u></u> | <u></u> | <cr></cr> |
| In lb/oz/kg/g                  | <lf></lf> | <s></s>                                                                                                    | <r></r> | <ŋ>     | <m></m> | <f></f> | <w></w> | <w></w> | <w></w> | <w></w> | <w></w> | <w></w> | <w></w> | <w></w> | <w></w> | <w></w> | <u></u> | <u></u> | <u></u> | <cr></cr> |
| In lb:oz                       | <lf></lf> | <s></s>                                                                                                    | <r></r> | <ŋ>     | <m></m> | <f></f> | <w></w> | <w></w> | <w></w> | <w></w> |         | <w></w> | <w></w> |         | <w></w> | <w></w> | <u></u> | <u></u> | <u></u> | <cr></cr> |
| In lb:oz                       | <lf></lf> | <s></s>                                                                                                    | <r></r> | <n></n> | <m></m> | <f></f> | <w></w> | <w></w> | <w></w> | <w></w> | <w></w> |         | <w></w> | <w></w> |         | <w></w> | <u></u> | <u></u> | <u></u> | <cr></cr> |
| In lb:oz                       | <lf></lf> | <s></s>                                                                                                    | <r></r> | <ŋ>     | <m></m> | <f></f> | <w></w> | <w></w> | <w></w> | <w></w> | <w></w> | <w></w> | <w></w> | 1       | <w></w> | <w></w> | <u></u> | <u></u> | <u></u> | <cr></cr> |
| <s> = 'Z' or 'O' or 'U'</s>    | <lf></lf> | <s></s>                                                                                                    | <r></r> | <ŋ>     | <m></m> | <f></f> | I       | -       | -       | -       | -       | -       | -       | -       | -       | -       | <u></u> | <u></u> | <u></u> | <cr></cr> |

Table 6-34. Request Displayed Weight

| Command                     | <lf></lf> | H <cf< th=""><th>R&gt; (0A</th><th>\h,48h</th><th>,0dh)</th><th></th><th></th><th></th><th></th><th></th><th></th><th></th><th></th><th></th><th></th><th></th><th></th><th></th><th></th><th></th></cf<> | R> (0A  | \h,48h  | ,0dh)   |         |         |         |         |         |         |         |         |         |         |         |         |         |         |           |
|-----------------------------|-----------|----------------------------------------------------------------------------------------------------|---------|---------|---------|---------|---------|---------|---------|---------|---------|---------|---------|---------|---------|---------|---------|---------|---------|-----------|
| In lb/oz/kg/g (normal data) | <lf></lf> | <s></s>                                                                                                    | <r></r> | <n></n> | <m></m> | <f></f> | <w></w> | <w></w> | <w></w> | <w></w> | <w></w> |         | <w></w> | <w></w> | <w></w> | <w></w> | <u></u> | <u></u> | <u></u> | <cr></cr> |
| In lb/oz/kg/g               | <lf></lf> | <s></s>                                                                                                    | <r></r> | <n></n> | <m></m> | <f></f> | <w></w> | <w></w> | <w></w> | <w></w> | <w></w> | <w></w> |         | <w></w> | <w></w> | <w></w> | <u></u> | <u></u> | <u></u> | <cr></cr> |
| In lb/oz/kg/g               | <lf></lf> | <s></s>                                                                                                    | <r></r> | <n></n> | <m></m> | <f></f> | <w></w> | <w></w> | <w></w> | <w></w> | <w></w> | <w></w> | <w></w> |         | <w></w> | <w></w> | <u></u> | <u></u> | <u></u> | <cr></cr> |
| In lb/oz/kg/g               | <lf></lf> | <s></s>                                                                                                    | <r></r> | <n></n> | <m></m> | <f></f> | <w></w> | <w></w> | <w></w> | <w></w> | <w></w> | <w></w> | <w></w> | <w></w> | •       | <w></w> | <u></u> | <u></u> | <u></u> | <cr></cr> |
| In lb/oz/kg/g               | <lf></lf> | <s></s>                                                                                                    | <r></r> | <n></n> | <m></m> | <f></f> | <w></w> | <w></w> | <w></w> | <w></w> | <w></w> | <w></w> | <w></w> | <w></w> | <w></w> | <w></w> | <u></u> | <<br>C> | <u></u> | <cr></cr> |
| In lb:oz                    | <lf></lf> | <s></s>                                                                                                    | <r></r> | <n></n> | <m></m> | <f></f> | <w></w> | <w></w> | <w></w> | <w></w> |         | <w></w> | <w></w> |         | <w></w> | <w></w> | <u></u> | <u></u> | <u></u> | <cr></cr> |
| In lb:oz                    | <lf></lf> | <s></s>                                                                                                    | <r></r> | <n></n> | <m></m> | <f></f> | <w></w> | <w></w> | <w></w> | <w></w> | <w></w> | •••     | <w></w> | <w></w> | •       | <w></w> | <u></u> | <u></u> | <u></u> | <cr></cr> |
| In lb:oz                    | <lf></lf> | <s></s>                                                                                                    | <r></r> | <n></n> | <m></m> | <f></f> | <w></w> | <w></w> | <w></w> | <w></w> | <w></w> | <w></w> | <w></w> | • •     | <w></w> | <w></w> | <u></u> | <<br>C> | <u></u> | <cr></cr> |
| <s> = 'Z' or 'O' or 'U'</s> | <lf></lf> | <s></s>                                                                                                    | <r></r> | <n></n> | <m></m> | <f></f> | -       | -       | -       | -       | -       | -       | _       | -       | -       | -       | <u></u> | <u></u> | <u></u> | <cr></cr> |

Table 6-35. Request High-Resolution weight (10x)

| Command                     | <lf></lf> | P <cr:< th=""><th>&gt; (0Ah</th><th>,50h,0</th><th>dh)</th><th></th><th></th><th></th><th></th><th></th><th></th><th></th><th></th><th></th><th></th><th></th><th></th><th></th><th></th><th></th></cr:<> | > (0Ah  | ,50h,0  | dh)     |           |         |         |         |         |         |         |         |         |         |         |         |         |         |           |
|-----------------------------|-----------|----------------------------------------------------------------------------------------------------|---------|---------|---------|-----------|---------|---------|---------|---------|---------|---------|---------|---------|---------|---------|---------|---------|---------|-----------|
| In lb/oz/kg/g (normal data) | <lf></lf> | <s></s>                                                                                                    | <r></r> | <n></n> | <m></m> | <f></f>   | <w></w> | <w></w> | <w></w> | <w></w> | <w></w> |         | <w></w> | <w></w> | <w></w> | <w></w> | <u></u> | <u></u> | <u></u> | <cr></cr> |
| In lb/oz/kg/g               | <lf></lf> | <\$>                                                                                                    | <r></r> | <n></n> | <m></m> | <f></f>   | <w></w> | <w></w> | <w></w> | <w></w> | <w></w> | <w></w> |         | <w></w> | <w></w> | <w></w> | <u></u> | <u></u> | <u></u> | <cr></cr> |
| In lb/oz/kg/g               | <lf></lf> | <s></s>                                                                                                    | <r></r> | <n></n> | <m></m> | <f></f>   | <w></w> | <w></w> | <w></w> | <w></w> | <w></w> | <w></w> | <w></w> |         | <w></w> | <w></w> | <u></u> | <u></u> | <u></u> | <cr></cr> |
| In lb/oz/kg/g               | <lf></lf> | <\$>                                                                                                    | <r></r> | <n></n> | <m></m> | <f></f>   | <w></w> | <w></w> | <w></w> | <w></w> | <w></w> | <w></w> | <w></w> | <w></w> |         | <w></w> | <u></u> | <u></u> | <u></u> | <cr></cr> |
| In lb/oz/kg/g               | <lf></lf> | <s></s>                                                                                                    | <r></r> | <n></n> | <m></m> | <f></f>   | <w></w> | <w></w> | <w></w> | <w></w> | <w></w> | <w></w> | <w></w> | <w></w> | <w></w> | <w></w> | <u></u> | <u></u> | <u></u> | <cr></cr> |
| In lb:oz                    | <lf></lf> | <s></s>                                                                                                    | <r></r> | <n></n> | <m></m> | <f></f>   | <w></w> | <w></w> | <w></w> | <w></w> | :       | <w></w> | <w></w> |         | <w></w> | <w></w> | <u></u> | <u></u> | <u></u> | <cr></cr> |
| In lb:oz                    | <lf></lf> | <s></s>                                                                                                    | <r></r> | <n></n> | <m></m> | < <u></u> | <w></w> | <w></w> | <w></w> | <w></w> | <w></w> | •••     | <w></w> | <w></w> |         | <w></w> | <u></u> | <u></u> | <u></u> | <cr></cr> |
| In lb:oz                    | <lf></lf> | <\$>                                                                                                    | <r></r> | <n></n> | <m></m> | <f></f>   | <w></w> | <w></w> | <w></w> | <w></w> | <w></w> | <w></w> | <w></w> |         | <w></w> | <w></w> | <u></u> | <u></u> | <u></u> | <cr></cr> |
| <s> = 'Z' or 'O' or 'U'</s> | <lf></lf> | <s></s>                                                                                                    | <r></r> | <ŋ>     | <m></m> | <f></f>   | _       | -       | -       | _       | -       | _       | _       | _       | -       | -       | <u></u> | <u></u> | <u></u> | <cr></cr> |

Table 6-36. Request Displayed Weight After Stability

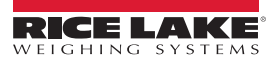

| Command                     | <lf></lf> | Q <c< th=""><th>R&gt; (</th><th>0Ah,5</th><th>i1h,0dl</th><th>n)</th><th></th><th></th><th></th><th></th><th></th><th></th><th></th><th></th><th></th><th></th><th></th><th></th><th></th><th></th></c<> | R> (    | 0Ah,5   | i1h,0dl | n)           |         |         |         |         |         |         |         |         |         |         |         |         |         |           |
|-----------------------------|-----------|----------------------------------------------------------------------------------------------------|---------|---------|---------|--------------|---------|---------|---------|---------|---------|---------|---------|---------|---------|---------|---------|---------|---------|-----------|
| In lb/oz/kg/g (normal data) | <lf></lf> | <s></s>                                                                                                    | <r></r> | <n></n> | <m></m> | <f></f>      | <w></w> | <w></w> | <w></w> | <w></w> | <w></w> |         | <w></w> | <w></w> | <w></w> | <w></w> | <u></u> | <u></u> | <u></u> | <cr></cr> |
| In lb/oz/kg/g               | <lf></lf> | <s></s>                                                                                                    | <r></r> | <n></n> | <m></m> | <f></f>      | <w></w> | <w></w> | <w></w> | <w></w> | <w></w> | <w></w> |         | <w></w> | <w></w> | <w></w> | <u></u> | <u></u> | <u></u> | <cr></cr> |
| In lb/oz/kg/g               | <lf></lf> | <s></s>                                                                                                    | <r></r> | <n></n> | <m></m> | <del>\</del> | <w></w> | <w></w> | <w></w> | <w></w> | <w></w> | <w></w> | <w></w> |         | <w></w> | <w></w> | <u></u> | ~<br>~  | <u></u> | <cr></cr> |
| In lb/oz/kg/g               | <lf></lf> | <s></s>                                                                                                    | <r></r> | <n></n> | <m></m> | <f></f>      | <w></w> | <w></w> | <w></w> | <w></w> | <w></w> | <w></w> | <w></w> | <w></w> |         | <w></w> | <u></u> | <u></u> | <u></u> | <cr></cr> |
| In lb/oz/kg/g               | <lf></lf> | <s></s>                                                                                                    | <r></r> | <n></n> | <m></m> | <del>\</del> | <w></w> | <w></w> | <w></w> | <w></w> | <w></w> | <w></w> | <w></w> | <w></w> | <w></w> | <w></w> | <u></u> | ~>      | <u></u> | <cr></cr> |
| In Ib:oz                    | <lf></lf> | <s></s>                                                                                                    | <r></r> | <n></n> | <m></m> | <del>\</del> | <w></w> | <w></w> | <w></w> | <w></w> | :       | <w></w> | <w></w> |         | <w></w> | <w></w> | <u></u> | ~<br>~  | <u></u> | <cr></cr> |
| In Ib:oz                    | <lf></lf> | <s></s>                                                                                                    | <r></r> | <n></n> | <m></m> | <f></f>      | <w></w> | <w></w> | <w></w> | <w></w> | <w></w> | •       | <w></w> | <w></w> |         | <w></w> | <u></u> | <u></u> | <u></u> | <cr></cr> |
| In Ib:oz                    | <lf></lf> | <s></s>                                                                                                    | <r></r> | <n></n> | <m></m> | <del>\</del> | <w></w> | <w></w> | <w></w> | <w></w> | <w></w> | <w></w> | <w></w> |         | <w></w> | <w></w> | <u></u> | ~>      | <u></u> | <cr></cr> |
| <s> = 'Z' or 'O' or 'U'</s> | <lf></lf> | <s></s>                                                                                                    | <r></r> | <n></n> | <m></m> | <f></f>      | _       | _       | _       | -       | _       | -       | _       | _       | _       | _       | <u></u> | <u></u> | <u></u> | <cr></cr> |

Table 6-37. Request High-Resolution Weight After Stability

| Command           | <lf>Z</lf> | <cr></cr> | > (0A   | h,5Ah | ,0dh)   |         |         |         |         |         |         |         |         |         |         |         |         |         |           |
|-------------------|------------|-----------|---------|-------|---------|---------|---------|---------|---------|---------|---------|---------|---------|---------|---------|---------|---------|---------|-----------|
| Simulate ZERO key | <lf></lf>  | <s></s>   | <r></r> | <ŋ>   | <m></m> | <f></f> | <w></w> | <w></w> | <w></w> | <w></w> | <w></w> | <w></w> | <w></w> | <w></w> | <w></w> | <u></u> | <u></u> | <u></u> | <cr></cr> |
|                   |            |           |         |       |         | Table   | 96-38   | . Req   | uest S  | Scale   | to Zero | 0       |         |         |         |         |         |         |           |

| Command <lf< th=""><th>&gt;T<ci< th=""><th>l&gt; (0A</th><th>h,54h,</th><th>0dh)</th><th></th><th></th><th></th><th></th><th></th><th></th><th></th><th></th><th></th><th></th><th></th><th></th><th></th><th></th></ci<></th></lf<>                                                                                                    | >T <ci< th=""><th>l&gt; (0A</th><th>h,54h,</th><th>0dh)</th><th></th><th></th><th></th><th></th><th></th><th></th><th></th><th></th><th></th><th></th><th></th><th></th><th></th><th></th></ci<>                                                                                                    | l> (0A  | h,54h, | 0dh)    |     |         |         |         |         |         |         |         |         |         |         |         |         |           |
|----------------------------------------------------------------------------------------------------|----------------------------------------------------------------------------------------------------|---------|--------|---------|-----|---------|---------|---------|---------|---------|---------|---------|---------|---------|---------|---------|---------|-----------|
| Simulate TARE key <lf< th=""><th>&gt; <s< th=""><th><r></r></th><th>&lt;ŋ&gt;</th><th><m></m></th><th>&lt;†&gt;</th><th><w></w></th><th><w></w></th><th><w></w></th><th><w></w></th><th><w></w></th><th><w></w></th><th><w></w></th><th><w></w></th><th><w></w></th><th><u></u></th><th><u></u></th><th><u></u></th><th><cr></cr></th></s<></th></lf<> | > <s< th=""><th><r></r></th><th>&lt;ŋ&gt;</th><th><m></m></th><th>&lt;†&gt;</th><th><w></w></th><th><w></w></th><th><w></w></th><th><w></w></th><th><w></w></th><th><w></w></th><th><w></w></th><th><w></w></th><th><w></w></th><th><u></u></th><th><u></u></th><th><u></u></th><th><cr></cr></th></s<> | <r></r> | <ŋ>    | <m></m> | <†> | <w></w> | <w></w> | <w></w> | <w></w> | <w></w> | <w></w> | <w></w> | <w></w> | <w></w> | <u></u> | <u></u> | <u></u> | <cr></cr> |

Table 6-39. Request Scale to Tare

| Command  | <lf>N</lf> | /I <cr< th=""><th>&gt; (0A</th><th>h,4Dl</th><th>1,0dh)</th><th>)</th><th></th><th></th><th></th><th></th><th></th><th></th><th></th><th></th><th></th><th></th><th></th><th></th><th></th></cr<> | > (0A   | h,4Dl | 1,0dh)  | )       |         |         |         |         |         |         |         |         |         |         |         |         |           |
|----------|------------|----------------------------------------------------------------------------------------------------|---------|-------|---------|---------|---------|---------|---------|---------|---------|---------|---------|---------|---------|---------|---------|---------|-----------|
| Response | <lf></lf>  | <s></s>                                                                                                    | <r></r> | <ŋ>   | <m></m> | <f></f> | <w></w> | <w></w> | <w></w> | <w></w> | <w></w> | <w></w> | <w></w> | <w></w> | <w></w> | <u></u> | <u></u> | <u></u> | <cr></cr> |
|          |            |                                                                                                    |         |       |         | Tabl    | e 6-4   | 0. R    | eturn   | Tare    | Wei     | ght     |         |         |         |         |         |         |           |

| Command  | <lf>C</lf> | CR:     | > (0A   | h,43h   | ,0dh)   |         |         |         |         |         |         |         |         |         |         |         |         |         |           |
|----------|------------|---------|---------|---------|---------|---------|---------|---------|---------|---------|---------|---------|---------|---------|---------|---------|---------|---------|-----------|
| Response | <lf></lf>  | <s></s> | <r></r> | <n></n> | <m></m> | <f></f> | <w></w> | <w></w> | <w></w> | <w></w> | <w></w> | <w></w> | <w></w> | <w></w> | <w></w> | <u></u> | <u></u> | <u></u> | <cr></cr> |
|          |            |         |         |         | -       |         |         | ~       | •       |         |         |         |         |         |         |         |         |         |           |

Table 6-41. Clear Scale Tare Weight

| Command  | <lf>U</lf> | I <cr></cr> | > (0A   | h,55h | ,0dh)   |         |         |         |         |         |         |         |         |         |         |         |         |         |           |
|----------|------------|-------------|---------|-------|---------|---------|---------|---------|---------|---------|---------|---------|---------|---------|---------|---------|---------|---------|-----------|
| Response | <lf></lf>  | <\$>        | <r></r> | <ŋ>   | <m></m> | <f></f> | <w></w> | <w></w> | <w></w> | <w></w> | <w></w> | <w></w> | <w></w> | <w></w> | <w></w> | <u></u> | <u></u> | <u></u> | <cr></cr> |
|          |            |             |         |       | Tal     | hla f   | 10      | Char    |         | nita d  | sf Ma   | 0000    |         |         |         |         |         |         |           |

Table 6-42. Change Units of Measure

| Command  | <lf>D&lt;</lf> | CR> (0/ | Ah,44h  | ,0dh)   |         |           |
|----------|----------------|---------|---------|---------|---------|-----------|
| Response | <lf></lf>      | <r></r> | <e></e> | <c></c> | <m></m> | <cr></cr> |

Table 6-43. Invoke Scale Diagnostics

| Command          | <lf>A</lf> | <cr:< th=""><th>&gt; (0A</th><th>h,<b>42h</b></th><th>,0dh)</th><th></th><th></th><th></th><th></th><th></th><th></th><th></th><th></th><th></th><th></th><th></th><th></th><th></th><th></th><th></th></cr:<> | > (0A | h, <b>42h</b> | ,0dh) |         |         |         |         |         |         |   |   |   |   |   |   |   |         |           |
|------------------|------------|----------------------------------------------------------------------------------------------------|-------|---------------|-------|---------|---------|---------|---------|---------|---------|---|---|---|---|---|---|---|---------|-----------|
| Level / revision | <lf></lf>  | S                                                                                                    | М     | А             | ?     | <y></y> | <y></y> | <y></y> | <y></y> | <y></y> | <y></y> | ۲ | 2 | 2 | 2 | ۲ | ۲ | ۲ | <y></y> | <cr></cr> |

Table 6-44. About Scale First Line

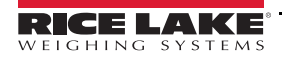

| Command                  | <lf>B</lf> | <cr></cr> | (0Ah | ,42h,0    | dh) |           |         |         |         |         |         |   |   |   |   |   |   |   |         |           |
|--------------------------|------------|-----------|------|-----------|-----|-----------|---------|---------|---------|---------|---------|---|---|---|---|---|---|---|---------|-----------|
| Step1: Manufacturer      | <lf></lf>  | М         | F    | G         | ?   | <y></y>   | <y></y> | <y></y> | <y></y> | <y></y> | <y></y> | ~ | ~ | ~ | ~ | ~ | ~ | ~ | <y></y> | <cr></cr> |
| Step2: Product module    | <lf></lf>  | М         | 0    | D         | ?   | <y></y>   | <y></y> | <y></y> | <y></y> | <y></y> | <y></y> | ۲ | ۲ | ۲ | ~ | ۲ | ۲ | ۲ | <y></y> | <cr></cr> |
| Step3: Software revision | <lf></lf>  | R         | Е    | V         | ?   | <y></y>   | <y></y> | <y></y> | <y></y> | <y></y> | <y></y> | ۲ | ۲ | ۲ | ۲ | ۲ | ۲ | ۲ | <y></y> | <cr></cr> |
| Step4: Serial number     | <lf></lf>  | S         | Ν    | <sp></sp> | ?   | <y></y>   | <y></y> | <y></y> | <y></y> | <y></y> | <y></y> | ۲ | ۲ | ۲ | ۲ | ۲ | ۲ | ۲ | <y></y> | <cr></cr> |
| Step5: End               | <lf></lf>  | Е         | Ν    | D         | ?   | <cr></cr> |         |         |         |         |         |   |   |   |   |   |   |   |         |           |

Table 6-45. About Scale First Line Scroll

| Command          | <lf>I</lf> | <cr></cr> | (0Ah | ,49h, | 0dh) |         |         |         |         |         |         |   |   |   |   |   |   |   |         |           |
|------------------|------------|-----------|------|-------|------|---------|---------|---------|---------|---------|---------|---|---|---|---|---|---|---|---------|-----------|
| Level / revision | <lf></lf>  | S         | М    | А     | ?    | <y></y> | <y></y> | <y></y> | <y></y> | <y></y> | <y></y> | ۲ | ۲ | ٢ | ٢ | ~ | ۲ | ۲ | <y></y> | <cr></cr> |
|                  |            |           |      |       |      |         |         |         |         |         |         |   |   |   |   |   |   |   |         |           |

Table 6-46. Scale Information

| Command                      | <lf>N</lf> | <cr></cr> | (0Ah | ,4Eh,0 | dh) |           |         |         |         |         |         |   |   |   |   |   |   |   |         |           |
|------------------------------|------------|-----------|------|--------|-----|-----------|---------|---------|---------|---------|---------|---|---|---|---|---|---|---|---------|-----------|
| Step1: Scale type            | <lf></lf>  | Т         | Y    | Р      | ?   | <y></y>   | <y></y> | <y></y> | <y></y> | <y></y> | <y></y> | ~ | ~ | ~ | ۲ | ~ | ۲ | ~ | <y></y> | <cr></cr> |
| Step2: Capacity (uuu:cc:n:d) | <lf></lf>  | С         | Α    | Р      | ?   | <y></y>   | <y></y> | <y></y> | <y></y> | <y></y> | <y></y> | ~ | ۲ | ۲ | ۲ | ٢ | ٢ | ~ | <y></y> | <cr></cr> |
| Step3: Supported command     | <lf></lf>  | С         | М    | D      | ?   | <y></y>   | <y></y> | <y></y> | <y></y> | <y></y> | <y></y> | ~ | ۲ | ۲ | ۲ | ٢ | ٢ | ~ | <y></y> | <cr></cr> |
| Step4: End                   | <lf></lf>  | Е         | Ν    | D      | ?   | <cr></cr> |         |         |         |         |         |   |   |   |   |   |   |   |         |           |

Table 6-47. Scale Information Scroll

| Response<br><h> <li><lf></lf></li> <li><s><r> <li><n>&lt;</n></li> <li><li><li><li><li><li><li><li><li><li></li></li></li></li></li></li></li></li></li></li></r></s></li></h> | Command  | <lf>R</lf> | ≀ <cr></cr> | > (0A   | h,52h   | ,0dh)   |         |         |         |         |         |         |         |   |         |         |         |         |         |         |           |
|----------------------------------------------------------------------------------------------------|----------|------------|-------------|---------|---------|---------|---------|---------|---------|---------|---------|---------|---------|---|---------|---------|---------|---------|---------|---------|-----------|
|                                                                                                    | Response | <lf></lf>  | <s></s>     | <r></r> | <n></n> | <m></m> | <f></f> | <w></w> | <w></w> | <w></w> | <w></w> | <w></w> | <w></w> | - | <w></w> | <w></w> | <w></w> | <u></u> | <u></u> | <u></u> | <cr></cr> |

 Table 6-48.
 Repeat Displayed Weight Continuously

| Command  | <lf>S</lf> | <cr></cr> | > (0Al  | 1,53h | ,0dh)   |  |         |         |         |         |         |         |   |         |         |         |         |         |         |           |
|----------|------------|-----------|---------|-------|---------|--|---------|---------|---------|---------|---------|---------|---|---------|---------|---------|---------|---------|---------|-----------|
| Response | <lf></lf>  | <\$>      | <r></r> | <ŋ>   | <m></m> |  | <w></w> | <w></w> | <w></w> | <w></w> | <w></w> | <w></w> | • | <w></w> | <w></w> | <w></w> | <u></u> | <u></u> | <u></u> | <cr></cr> |

Table 6-49. Repeat High-Resolution Weight Continuously

| Symbol                                            | Description                                    |
|---------------------------------------------------|------------------------------------------------|
| <lf></lf>                                         | Line feed (0Ah)                                |
| <cr></cr>                                         | Carriage return (0Dh)                          |
| <sp></sp>                                         | Space (20h)                                    |
| <s></s>                                           | Z' Center of Zero                              |
|                                                   | 'O' Over Capacity                              |
|                                                   | 'U' Under Capacity                             |
|                                                   | 'E' Zero Error                                 |
|                                                   | 'l' Initial-Zero Error                         |
|                                                   | " " None of the above condition                |
| <r></r>                                           | Range ('1','2',3') always "1" for single range |
| <n></n>                                           | G' Gross normal weight                         |
|                                                   | 'T' Tare weight                                |
|                                                   | 'N' Net normal weight                          |
|                                                   | 'g' Gross weight in high-resolution            |
|                                                   | 'n' Net weight in high-resolution              |
| <m></m>                                           | M' Scale in motion                             |
|                                                   | ' ' Scale not in motion                        |
| <f></f>                                           | Future                                         |
| <u><u><u></u></u></u>                             | Measure units "lb ","oz ","1/o","kg ","g"      |
| <w><w><w><w><w></w></w></w></w></w>               | Weight data fixed at 10 Bytes                  |
| <y><y><y><y><y><y><y></y></y></y></y></y></y></y> | Contain 25 characters maximum                  |

| Table 6-50. | Symbols | Used |
|-------------|---------|------|
|-------------|---------|------|

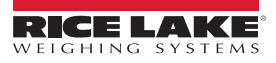

### 6.4.5 3835 Protocol

| Command                      | W <cf< th=""><th>R&gt; (57</th><th>h,0dh)</th><th></th><th></th><th></th><th></th><th></th><th></th><th></th><th></th><th></th><th></th><th></th><th></th><th></th><th></th></cf<> | R> (57    | h,0dh)    |           |             |           |           |         |           |         |           |           |           |             |             |           |             |
|------------------------------|----------------------------------------------------------------------------------------------------|-----------|-----------|-----------|-------------|-----------|-----------|---------|-----------|---------|-----------|-----------|-----------|-------------|-------------|-----------|-------------|
| over capacity (invalid data) | <lf></lf>                                                                                                    | ۸         | ۸         | ٨         | ۸           | ^         | ۸         | ۸       | ٨         | <u></u> | <u></u>   | <cr></cr> | <h1></h1> | <h2></h2>   | <etx></etx> |           |             |
| under capacity (-20d)        | <lf></lf>                                                                                                    | I         | -         | -         | -           | -         | I         | -       | -         | <u></u> | <u></u>   | <cr></cr> | <h1></h1> | <h2></h2>   | <etx></etx> |           |             |
| in lb/oz/kg/g (normal data)  | <lf></lf>                                                                                                    |           | <w></w>   |           | <w></w>     | <w></w>   | <w></w>   | <w></w> | <u></u>   | <u></u> | <cr></cr> | <h1></h1> | <h2></h2> | <etx></etx> |             |           |             |
| in lb/oz/kg/g                | <lf></lf>                                                                                                    |           | <w></w>   | <w></w>   |             | <w></w>   | <w></w>   | <w></w> | <u></u>   | <u></u> | <cr></cr> | <h1></h1> | <h2></h2> | <etx></etx> |             |           |             |
| in lb/oz/kg/g                | <lf></lf>                                                                                                    |           | <w></w>   | <w></w>   | <w></w>     |           | <w></w>   | <w></w> | <u></u>   | <u></u> | <cr></cr> | <h1></h1> | <h2></h2> | <etx></etx> |             |           |             |
| in lb/oz/kg/g                | <lf></lf>                                                                                                    |           | <w></w>   | <w></w>   | <w></w>     | <w></w>   |           | <w></w> | <u></u>   | <u></u> | <cr></cr> | <h1></h1> | <h2></h2> | <etx></etx> |             |           |             |
| in lb/oz/kg/g                | <lf></lf>                                                                                                    |           | <sp></sp> | <w></w>   | <w></w>     | <w></w>   | <w></w>   | <w></w> | <u></u>   | <u></u> | <cr></cr> | <h1></h1> | <h2></h2> | <etx></etx> |             |           |             |
| in lb:oz                     | <lf></lf>                                                                                                    |           | <w></w>   | - 1       | b           | <sp></sp> | <w></w>   | <w></w> |           | <w></w> | <w></w>   | 0         | Z         | <cr></cr>   | <h1></h1>   | <h2></h2> | <etx></etx> |
| in lb:oz                     | <lf></lf>                                                                                                    |           | <w></w>   | <w></w>   | - 1         | b         | <sp></sp> | <w></w> | <w></w>   |         | <w></w>   | 0         | z         | <cr></cr>   | <h1></h1>   | <h2></h2> | <etx></etx> |
| in lb:oz                     | <lf></lf>                                                                                                    |           | <sp></sp> | <w></w>   | <w></w>     | <w></w>   | 1         | b       | <sp></sp> | <w></w> | <w></w>   | 0         | Z         | <cr></cr>   | <h1></h1>   | <h2></h2> | <etx></etx> |
| Initial Zero Error           | <lf></lf>                                                                                                    | <h1></h1> | <h2></h2> | <cr></cr> | <etx></etx> |           |           |         |           |         |           |           |           |             |             |           |             |

Table 6-51. Request Displayed Weight

| Command  | S <cr></cr> | (53h,(    | )dh)      |           |             |
|----------|-------------|-----------|-----------|-----------|-------------|
| Response | <lf></lf>   | <h1></h1> | <h2></h2> | <cr></cr> | <etx></etx> |

Table 6-52. Request Current Status

| Command  | Z <cr> (5ah,0dh)</cr>             |
|----------|-----------------------------------|
| Response | Scale is zeroed, no response from |
|          | scale                             |

Table 6-53. Request Scale to Zero

(

| Command  | others    |   |           |
|----------|-----------|---|-----------|
| Response | <lf></lf> | ? | <cr></cr> |

Table 6-54. Unrecognized Command

| Symbol                       | Description                      |
|------------------------------|----------------------------------|
| <lf></lf>                    | line feed (0Ah)                  |
| <cr></cr>                    | carriage return (0Dh)            |
| <etx></etx>                  | end of text (03h)                |
| <sp></sp>                    | space (20h)                      |
|                              | polarity "-" or " " (2Dh or 20h) |
| <u><u></u></u>               | measure units "lb","oz","kg","g" |
| <w><w><w><w></w></w></w></w> | weight data 6 Bytes              |
| <h1><h2></h2></h1>           | current status                   |

Table 6-55. Symbols Used

| Bit | Byte 1(H1)          | Byte 2(H2)           |
|-----|---------------------|----------------------|
| 0   | 0=stable            | 0=not under capacity |
|     | 1=not stable        | 1=under capacity     |
| 1   | 0=not at zero point | 0=not over capacity  |
|     | 1=at zero point     | 1=over capacity      |
| 2   | 0=RAM ok            | 0=Flash ROM ok       |
|     | 1=RAM error         | 1=Flash ROM error    |
| 3   | 0=eeprom ok         | 0=calibration ok     |
|     | 1=eeprom error      | 1=calibration error  |
| 4   | always 1            | always 1             |
| 5   | always 1            | always 1             |
| 6   | always 0            | always0              |
| 7   | parity              | parity               |

Table 6-56. Bit Definition <H1 H2>

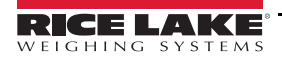

# 6.5 BenchPro Software Compatibility

Verify the software products listed below continue to offer compatibility with scale manufacturer type or protocol identified prior to installing a software upgrade.

| Company Name                   | Software          | Protocol Settings | PC Comport | Notes           |
|--------------------------------|-------------------|-------------------|------------|-----------------|
| Rice Lake Weighing             | iDimension Family | USB HID           | USB        | 1C19,0002       |
| UPS (Section 6.8 on page 29)   | Worldship         | USB HID           | USB        | 1C19,0002       |
| FedEx (Section 6.6 on page 26) | Ship Manager      | USB HID           | USB        | 1C19,0002       |
| UPS                            | Worldship         | 3835              | RS-232     | *4800, 7, E, 1  |
| FedEx                          | Ship Manager      | 3835              | RS-232     | **4800, 7, E, 1 |

Table 6-57. BenchPro Shipping Scales Software Compatibility

- \* UPS Worldship provides access only to COM ports 1-4 when using RS-232 to USB converter, assign the USB COM port through device manager to reflect as COM port 1-4 in advanced settings.
- \*\* FedEx Ship Manager allows users to customize the format of the scale. This feature is found in Utilities>Configure Scale>Scale Type = Custom. Query String = W; Response Format = xwwwwwwttxxxx.

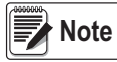

The Protocol (Prob) parameter will need to be set to 3835 to connect via the RS-232 serial comm port, See Section 4.2.3 on page 9.

# 6.6 BenchPro Scale Set Up During Initial Installation of FedEx Ship Manager®

The Rice Lake Weighing System's BenchPro Series scale is compatible with FedEx Ship Manager software using the USB connection. Both power and communications are provided by the BenchPro Series scale through the USB HID port.

During the installation of the FedEx Ship Manager, a *Scale Configuration* menu displays.

| Scale Configuration                                                                                 |                          |
|----------------------------------------------------------------------------------------------------|--------------------------|
| If using a scale, please select the appropriate option b                                            | elow:                    |
| I am not using a scale.                                                                             |                          |
| I'm using a scale provided by FedEx.                                                                |                          |
| I'm using my own serial scale.                                                                      | Configure Scale          |
| FedEx scales will be recognized automatically. Addition<br>required if using another type of scale. | nal configuration may be |
| < <u>B</u> ack <u>N</u> ext >                                                                       | Cancel                   |

Figure 6-4. Scale Configuration

1. Select *I'm using my own serial scale*.

2. Click Configure Scale . The Configure Scale menu displays.

| Configure Scale        |                                                   | ? ×      |
|------------------------|---------------------------------------------------|----------|
| Port                   | USB                                               | •        |
| Scale Type             | Custom                                            | <b>~</b> |
| Test Scale Weight: 0.2 | Toledo PS30/PS60<br>Fairbanks Ultegra/Ultegra Jr. |          |
| USB Settings           | Custom                                            |          |
| Vendor Id 1C19         |                                                   |          |
| Product Id 0002        |                                                   |          |
|                        |                                                   |          |
|                        |                                                   |          |
|                        |                                                   |          |
|                        |                                                   |          |
|                        |                                                   |          |
|                        |                                                   |          |
|                        |                                                   |          |
| 0 <u>K</u>             | Reset Defaults                                    | Cancel   |
|                        |                                                   |          |

Figure 6-5. Select Scale Type

- 3. Click on the drop-down arrow in the Scale Type field, and select Custom.
- 4. Type 1C19 in the Vendor Id field.
- 5. Type 0002 in the Product Id field.
- 6. Click OK

### 6.7 BenchPro Scale Set Up After Initial Installation of FedEx Ship Manager

FedEx Ship Manager allows for set up of a scale within the program.

- 1. Open the FedEx Ship Manager program.
- 2. Select the Utilities tab and select Configure Scale.

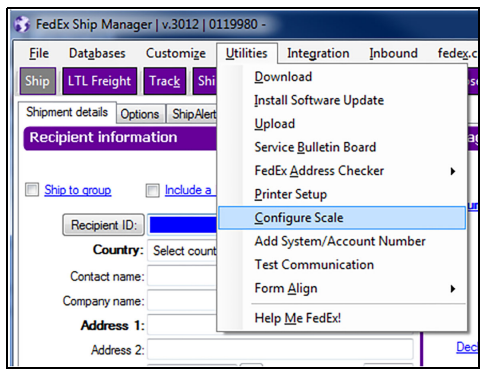

Figure 6-6. FedEx Ship Manager – Utilities

3. Follow Step 2 through Step 6 in Section 6.6 on page 26.

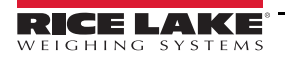

Once the BenchPro scale has been set up, clicking in the *Weight* field automatically populates the fields.

| 🜍 FedEx Ship Manager   v.3012   0119980 -                         |                                                 |                                    |
|-------------------------------------------------------------------|-------------------------------------------------|------------------------------------|
| <u>File Databases Customize Utilities Integration Inbound</u>     | fede <u>x</u> .com <u>H</u> elp                 |                                    |
| Ship LTL Freight Track Shipping list Address Book Repo            | rts Close fedex.com                             | FedEx                              |
| Shipment details Options ShipAlert Return shipment                |                                                 |                                    |
| Recipient information                                             | Package and shipment details                    | Shortcuts                          |
| Ship to group Include a Return Label Hold                         | Number of packages; 1                           | Special Services                   |
| Recipient ID: 1                                                   | Weight: 0.90 lbs 👻                              |                                    |
| Country: US - United States                                       | Service type: Select service type               |                                    |
| Contact name: Patrick Hillman                                     | Package type: Select backage type               |                                    |
| Company name:                                                     | Package dimensions: Select an item 👻            |                                    |
| Address 1: 230 W Coleman St                                       | Ship date; 09/01/2017                           |                                    |
| Address 2:                                                        | Declared value: \$                              |                                    |
| Postal code: 54868- M State/Province: WI 🗸                        |                                                 |                                    |
| City: RICE LAKE 🔹 🖌                                               |                                                 |                                    |
| Telephone: ( ) - Ext:                                             |                                                 | View/Edit Special Service Data     |
| Location #:                                                       |                                                 | Select Signature Options           |
| This is a residential address AM-H5                               | Billing details                                 |                                    |
| Save in/update my address book                                    | Bill transportation to: Select an item  Acct #: |                                    |
|                                                                   | Department notes:                               |                                    |
| Sender information                                                | Customer reference:   Add1 handling             |                                    |
| Change sender: SENDER0119980 - Brady Reetz -                      | P.O. number:                                    |                                    |
| Current sender: Rompliama<br>126 E North St                       | Additional references                           |                                    |
| New Aubum, WI 547578522                                           |                                                 |                                    |
| Change return address: Current sender                             | Invoice number:                                 |                                    |
| View/Edit                                                         | Shipment ID:                                    |                                    |
| Rompliama                                                         | Package contents 1:                             |                                    |
| 126 E North St<br>New Advers WI 647670522                         | Package contents 2:                             |                                    |
| Ivew Audum, WI 347576522                                          |                                                 |                                    |
| Clear fields   Delete/Modify shipment   Repeat shipment   Overrid | e prefs Rate Quote and Transit Times            | Multiple-piece shipment Ship       |
| Comm Idle                                                         |                                                 | Friday, September 01, 2017 3:05 PM |

Figure 6-7. Weight Field

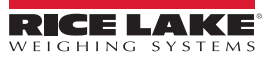

# 6.8 UPS WorldShip<sup>®</sup> BenchPro – USB Compatible

The Rice Lake Weighing Systems BenchPro Series scale is compatible with UPS WorldShip using the USB connection. The BenchPro Series scale provides both power and interface through the USB HID port using a few easy steps.

### 6.8.1 Download Software Program

- 1. Download the UPS WorldShip BenchPro Update zip file on the local PC, from the *Software* tab at: <u>https://www.ricelake.com/en-us/resources/software-firmware.</u>
- 2. Extract contents of zip file, open the extracted folder and double click on the WorldShip BenchPro Update.exe file.
- 3. Select the default options as the Windows dialog screens appear to update the file.
- 4. Press *Enter* when prompted with a command screen and then **OK** to confirm that the BenchPro has been added to UPS WorldShip.
- 5. Restart WorldShip for changes to apply.

This adds the BenchPro to the list of compatible USB scales in UPS WorldShip by appending the USB settings (Update.ini) to scale.ini (found in C:\ProgramData\UPS\WSTD on the computer with UPS WorldShip installed).

### 6.8.2 Open UPS WorldShip

Open UPS WorldShip after the BenchPro has been added to UPS WorldShip.

- 1. Connect the BenchPro scale to the computer, from the scale USB port to the computer with the cable provided.
- 2. Select the Hardware tab.
- 3. Select **USB** from the **Scale Port** drop-down.
- 4. Select Rice Lake BenchPro from the Scale Type drop-down.
- 5. Press the Test Scale button. The Test Active Scale window displays.
- 6. Press OK to test.
- 7. Press Apply to save changes.
- 8. Press **OK** to close the System Preferences Editor window.

| Hom     System Preferences Editor       Prof     Hardware       Hardware     Hardware       Prof     Status       Bectronic Scale Configuration     Scale Pot:       Scale Pot:     3       USB     Scale Pot:       Scale Type:     4       Rice Lake BenchPRO     Test Scale       Path:     C:\PROGRAMDATA\UPS\WSTD\scale.ini       Help     Model:       Dimensioner Port:     Model:       Dimensioner Type:     Connected       Weight:     Units:       0.2     Lbs                                                                                                    |
|----------------------------------------------------------------------------------------------------|
| Hardware       Hardware       Step       Shipment       2       sport Setup       Shipping       Miscellaneous       System Settings       8       OK         Prof       Scale       Configuration       3       7       Apply         Ship       USB       3       Test Scale       7       Apply         Scale       Type:       4       Test Scale       5       Cancel         Path:       C:\PROGRAMDATA\UPS\WSTD\scale ini       Test Scale       ?       Help         Addr       Dimensioner Configuration       Test Active Scale       OK       6         Addr       Dimensioner Fort:       Model:       OK       6         Court       Other       Connected       Help         Dimensioner Type:       Connected       Units:       0.2       Lbs |
| UPS<br>Weight Processed                                                                                                    |

Figure 6-8. Test Active Scale

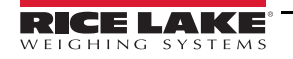

# 6.9 Sealing Scale for Weights and Measures

Once parameters for the scale have been configured and the scale has been calibrated, See Section 4.2.3 on page 9; the scale must be sealed for Weights and Measures.

- 1. Remove weigh platter from the unit.
- 2. Turn unit over to access bottom.
- 3. Insert the tamper plug in the setup switch access hole.
- 4. Remove backing from label and place over the tamper plug and the tamper screw. Ensure it covers both completely.

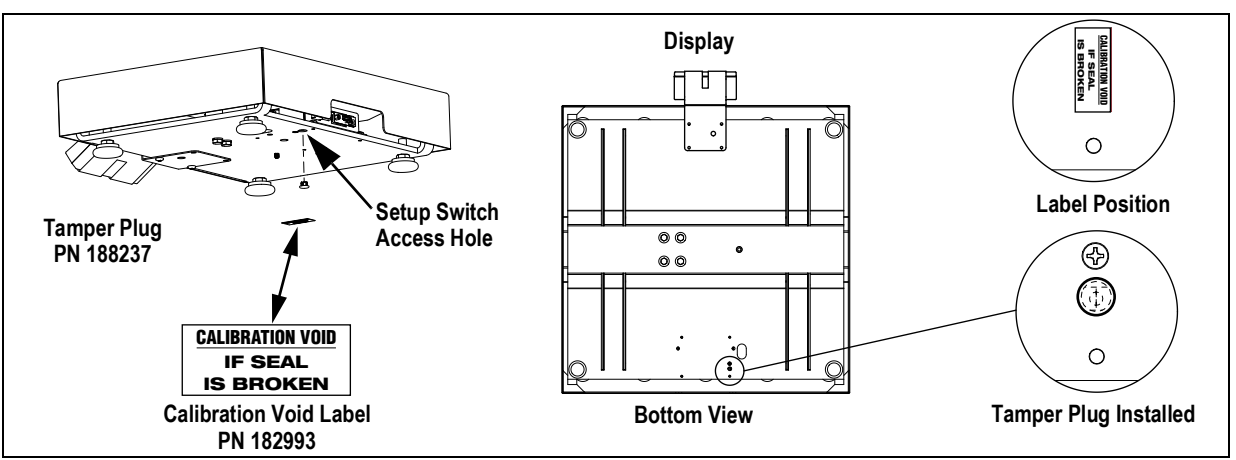

Figure 6-9. Sealing Scale

### 6.9.1 Seal Scale (BP-S 12 x 14 scale)

- 1. Lift the weigh platter from the scale.
- 2. Guide sealing wire through the drilled hex screw and through the PCB compartment door handle.
- 3. Seal the wire to secure.

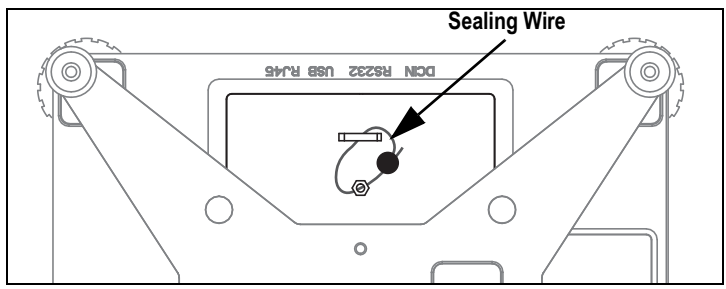

Figure 6-10. BP-S 12 x 14 Scale – Top View with Weigh Platter Removed

# 7.0 Maintenance and Troubleshooting

Prior to calling customer support, have the software type and software version number available. These are displayed briefly when powering on the scale.

# 7.1 Troubleshooting

| Error<br>Code | Description                                                                            | Possible Cause                                                                                                    | Corrective Action                                                                                                    |
|---------------|----------------------------------------------------------------------------------------|----------------------------------------------------------------------------------------------------|----------------------------------------------------------------------------------------------------|
| Err I         | Calibration error                                                                      | Ensure the calibration value selected is equal to<br>the weights being placed on the scale for<br>performing span calibration; damaged load cell | Repeat calibration; replace load cell                                                                                                    |
| Err2          | Power up or initial zero error                                                         | Upon power up, weight or item on the platform is<br>greater than PU2Er o setting                                                                 | Remove weight and power cycle the scale                                                                                                    |
| Err3          | Semi-auto zero error                                                                   | When pressing the zero button, the weight value<br>displayed is greater than the % in Zero<br>configuration                                      |                                                                                                    |
| ЕггЧ          | Configuration error                                                                    | Invalid configuration settings                                                                                                    | Check configuration settings                                                                                                    |
| ErrS          | Overload error                                                                         | Too much weigh applied                                                                                                    | Perform calibration, check LC mV                                                                                                    |
| Err6          | Memory error                                                                           | PCB is corrupt                                                                                                    | Replace main PCB                                                                                                    |
| LobAt         | Low battery                                                                            | Battery power voltage is below 4.2 V                                                                                                    | Replace batteries                                                                                                    |
| ErrAd         | A/D Conversion error                                                                   |                                                                                                    | Calibrate, replace main PCB                                                                                                    |
| FALL          | Failure at initial power up                                                            |                                                                                                    | Power cycle the unit by unplugging the power<br>adapter from the outlet or removing the batteries for<br>30 seconds; replace the batteries or plug the<br>adapter back in and turn the scale on |
|               | Scale is weighing properly up to a certain weight but will not weight to full capacity | Overload stop has been tampered with and<br>adjusted too far in                                                                                  | Load scale to 125% of capacity, adjust overload screw so it's touching the bottom of the load cell, back screw off 1/6" of a turn then Loctite in place                                         |

Table 7-1. Error Codes

### 7.1.1 Diagnostics Menu

The diagnostic menu (d, R9) is used to troubleshoot scale operation. Use DIV-A or DIV-O to test functionality of the load cell.

- 1. From the diagnostics menu, press **DIVA** or **DIVO.A** value is displayed.
- 2. Add weight onto the scale to see if the counts increase.
- 3. Remove the weight to see if the value returns the value displayed in Step 1.
- 4. Calibrate the scale before determining a load cell is bad.

### 7.1.2 Power Troubleshooting

Loss of power to a USB device or intermittent loss of power to the scale causes the scale to turn off. The display may remain at the last display state. Power cycle the scale to reactivate the display.

# 7.2 Load Cell Wiring

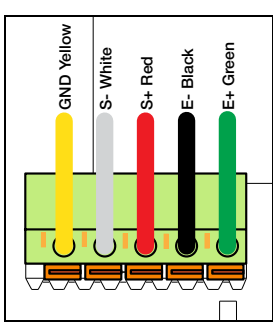

Figure 7-1. Load Cell Wiring

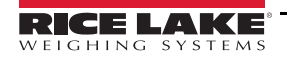

# 8.0 Compliance

| CE                                                                                                    | EU DECLARATIONO<br>CONFORMITY<br>EU-KONFORMITÄTSERKLÄRUNG<br>DÉCLARATION UE DE CONFORMITÉ                                                                                               | Rice Lake Weighing Systems<br>230 West Coleman Street<br>Rice Lake, Wisconsin 54868<br>United States of America                                     |
|----------------------------------------------------------------------------------------------------|----------------------------------------------------------------------------------------------------|----------------------------------------------------------------------------------------------------|
| Type/Typ/Type: BenchPro                                                                                                    |                                                                                                    | WEIGHING SYSTEMS                                                                                                    |
| English We declare under our sole responsibili<br>standard(s) or other regulations docum<br>Deutsch Wir erklären unter unserer alleinigen V<br>und Regulierungsbestimmungen entspi<br>Francais Nous déclarons sous notre responsabilit<br>suivante ou au/aux document/s normatil | ty that the products to which this declaration ent(s).<br>erantwortung, dass die Produkte auf die sich<br>rechen.<br>té que les produits auxquels se rapporte la prés<br>//s suivant/s. | refers to, is in conformity with the following<br>diese Erklärung bezieht, den folgenden Normen<br>ente déclartion, sont conformes à la/aux norme/s |
| EU Directive Certificates                                                                                                    | Standards Used / I                                                                                                    | Notified Body Involvement                                                                                                    |
| 2014/30/EU EMC -                                                                                                    | EN 55024:2010+A1:2015, EN 55032:20<br>EN 61000-3-2:2014, EN 61000-3-3:201                                                                                                    | 15, EN 44032:2012+AC:2013, CISPR 32:2012,<br>3                                                                                                    |
| 2014/35/EU LVD -                                                                                                    | EN 60950-1:2006+A11:2009+A1:2010+                                                                                                    | A12:2011+A2:2013                                                                                                    |
| 2011/65/EU RoHS -                                                                                                    | EN 50581:2012                                                                                                    |                                                                                                    |
| Signature: Richard St.                                                                                                    | frue Place:                                                                                                    | Rice Lake, WI USA                                                                                                    |
| Type Name: <u>Richard Shipman</u><br>Title: <u>Quality Manager</u>                                                                                                    | Date:                                                                                                    | June 8, 2018                                                                                                    |

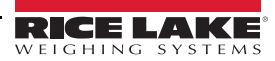

# 9.0 Specifications

#### **Dynamic Response**

Response time for stable weight

0–1,000 d, 1,000 ms, maximum mean average 1,000 d +, 1,500 ms, maximum mean average

#### Internal Resolution

500,000 internal count minimum

### **Overload Protection**

Corner and center overload protection

#### Power

| In-line Power Supply (included) |                                                                                    |
|---------------------------------|------------------------------------------------------------------------------------|
| Input                           | 100-240 VAC, +10% -15%, 3-wire w/ground, standard terminated with USA 3-prong plug |
| Output                          | 12 V at 0.1 Amps DC minimum                                                        |
| Frequency                       | 50/60 Hz $\pm$ 3 Hz, standard                                                      |
| Approvals                       | UL, CE, EN, CUL                                                                    |

### Battery Power (BP-S 12 x 14 scale only):

| Battery Type | Four AA alkaline batteries, 6 V, with low battery indication at 4.3 V (not included) |
|--------------|--------------------------------------------------------------------------------------|
| Battery Life | 50-250 hours depending on backlight and auto-shutdown settings                       |

### USB HID

USB 2.0 max speed; Vendor ID: 1C19; Product ID: 0002

#### Construction

Powder coat painted mild steel base plate and load bridge with stainless steel weigh platter Die-cast aluminum load bridge and base housing with stainless steel weigh platter

#### Display

| Minimum key press life | 500,000 cycles, ABS plastic housing           |
|------------------------|-----------------------------------------------|
| Six annunciators       | Zero, Gross/Brutto, Net, W1/W2/W3 multi-range |
| Four buttons           | Units, Tare, On/Off, F1                       |

#### RS-232 Cable

10' DB 9-pin male to female, straight pass through and null modem

USB Cable 46" (1,168.4 mm) A/B type USB cable

#### Approvals:

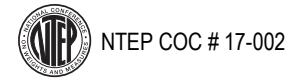

Measurement Canada Approved Canada Weights and Measures: AM - 6050

Warranty Two-year limited warranty

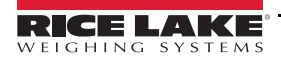

# 9.1 Dimensions

### 9.1.1 BenchPro BP-S

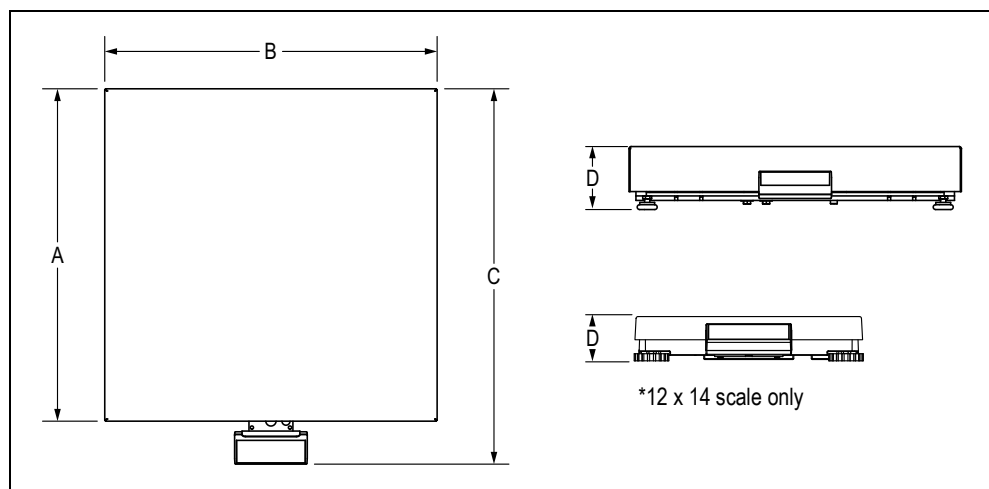

Figure 9-1. Stainless/Mild Steel Scale Dimensions

| Model   | Α  | В  | С     | D    |
|---------|----|----|-------|------|
| 12 x 14 | 12 | 14 | 14.5  | 2.70 |
| 12 x 16 | 12 | 16 | 15.30 | 4.32 |
| 18 x 18 | 18 | 18 | 21.10 | 4.30 |
| 20 x 20 | 20 | 20 | 23.10 | 4.30 |
| 24 x 24 | 24 | 24 | 27.10 | 4.30 |

Table 9-1. Stainless/Mild Steel Scale Dimensions (Inches)

### 9.1.2 BenchPro BP-SB

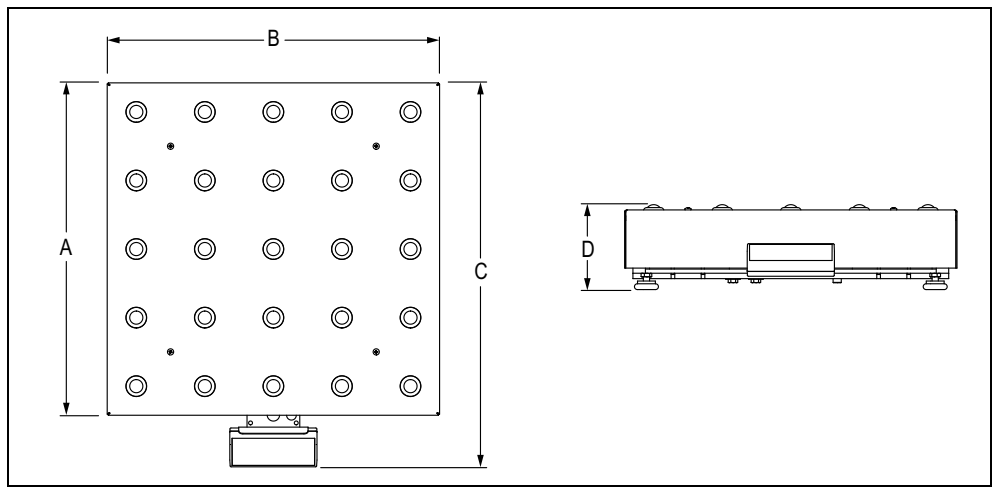

Figure 9-2. Ball Top Scale Dimensions

| Model   | Α  | В  | С     | D    |
|---------|----|----|-------|------|
| 12 x 16 | 12 | 16 | 15.30 | 4.32 |
| 18 x 18 | 18 | 18 | 21.10 | 4.86 |
| 20 x 20 | 20 | 20 | 23.10 | 4.86 |
| 24 x 24 | 24 | 24 | 27.10 | 4.86 |

Table 9-2. Ball Top Scale Dimensions (Inches)

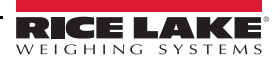

### 9.1.3 BenchPro BP-SR

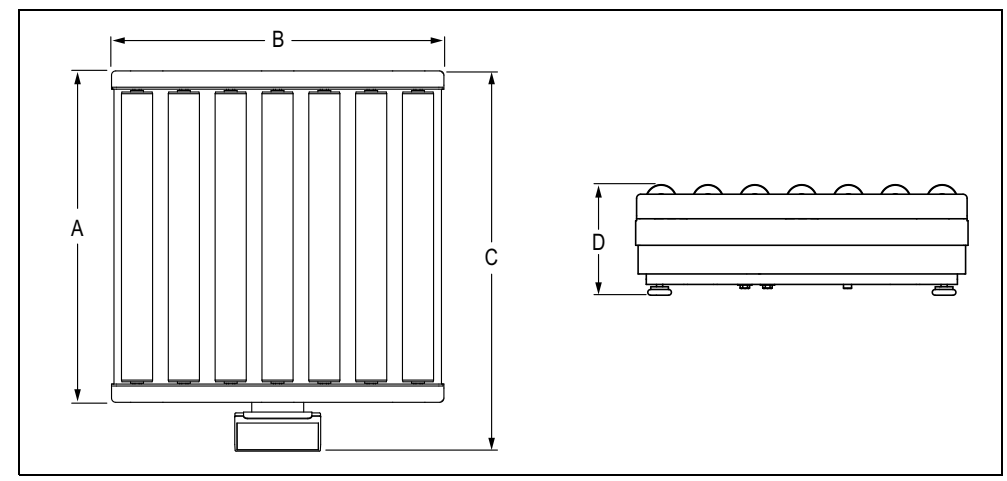

Figure 9-3. Roller Conveyor Scale Dimensions

| Model   | Α  | В  | С     | D    |
|---------|----|----|-------|------|
| 12 x 16 | 12 | 16 | 15.30 | 5.95 |
| 18 x 18 | 18 | 18 | 21.10 | 6.50 |
| 20 x 20 | 20 | 20 | 23.10 | 6.50 |
| 24 x 24 | 24 | 24 | 27.10 | 6.50 |

Table 9-3. Roller Conveyor Scale Dimensions (Inches)

# 9.2 Options

The following options can be purchased for the BenchPro Shipping scales.

| Part Number | Description                                                                              |
|-------------|------------------------------------------------------------------------------------------|
| 174783      | Column bracket and post (BP-S 12 x 14 scale only)                                        |
| 183103      | 16" high tabletop display post for use with second display (customer or remote operator) |
| 180901      | Second remote customer display, BenchPro BP-S with 68" cable (no keyboard)               |
| 174784      | Second remote operator display, BenchPro BP-S with 68" cable                             |
| 178501      | USB-RS-232 serial adapter                                                                |

Table 9-4. BenchPro Options

### 9.2.1 Column Bracket and Post Option (PN 174783)

An optional column bracket is available for use with the remote display (not included). Secures to BP-S 12 x 14 scale only.

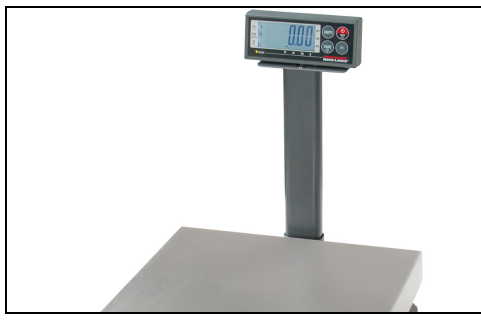

Figure 9-4. Optional Column Bracket and Post

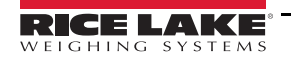

### 9.2.2 Tabletop Display Post Option (PN 183103)

An optional 16" high desktop display mount post is available for use with the remote display (not included). The mounting post has provisions to secure it to a table or counter using the mounting holes and adequate hardware. The remote display attaches to the mounting bracket using two magnets which are included with each display.

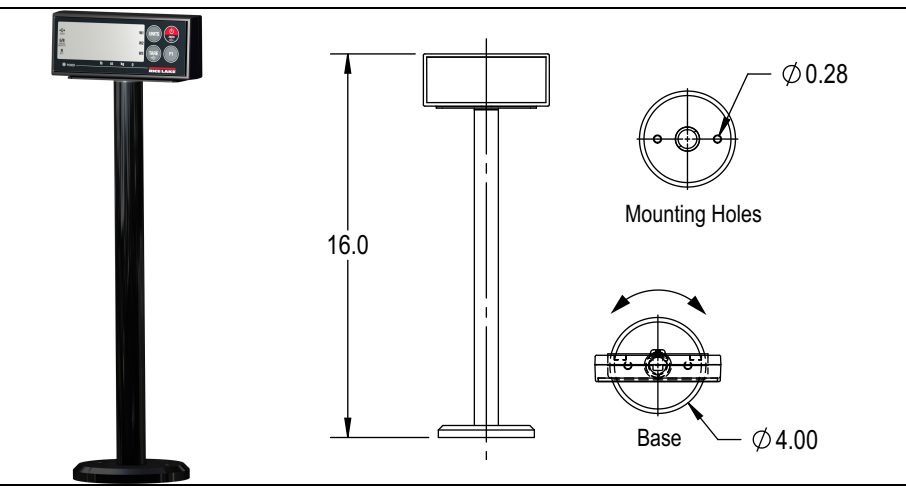

Figure 9-5. Optional Tabletop Display Post

### 9.2.3 Customer Display Option (PN 180901)

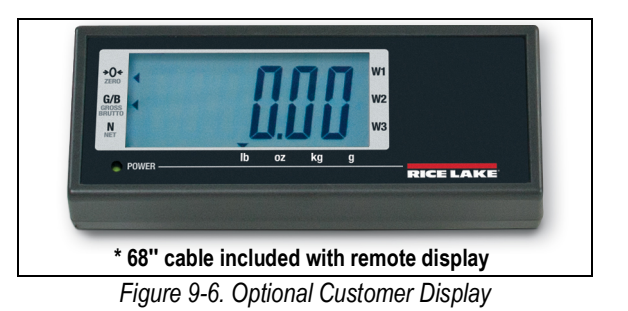

# 9.2.4 Second Operator Display Option (PN 174784)

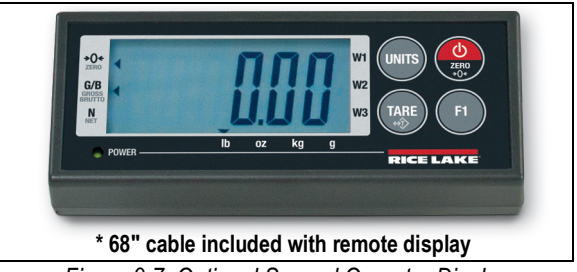

Figure 9-7. Optional Second Operator Display

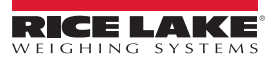

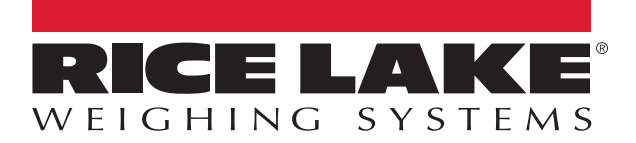

© Rice Lake Weighing Systems Specifications subject to change without notice. Rice Lake Weighing Systems is an ISO 9001 registered company.

230 W. Coleman St. • Rice Lake, WI 54868 • USA U.S. 800-472-6703 • Canada/Mexico 800-321-6703 • International 715-234-9171 • Europe +31 (0)26 472 1319

www.ricelake.com